# การอบรมเชิงปฏิบัติการ "การใช้งานระบบการยืม-ส่งใช้เงินยืม ด้วยช่องทางอิเล็กทรอนิกส์"

วันศุกร์ที่ 19 สิงหาคม 2565 ณ ห้องประชุมออนไลน์ Zoom

## กำหนดการจัดอบรม

| เวลา             | กิจกรรม                                                                                                    |
|------------------|----------------------------------------------------------------------------------------------------|
| 9.00 - 9.20 ນ.   | กล่าวเปิดการอบรม<br>โดย ผศ.ดร.ทิพวรรณ ปิ่นวนิชย์กุล รองอธิการบดีฝ่ายการเงินและทรัพย์สิน<br>คุณสำรวย แซ่เตียว ผู้อำนวยการสำนักงานคลัง                                                                                                    |
| 9.20 - 11.30 u.  | <ul> <li>อบรมการใช้งานระบบการยืม-ส่งใช้เงินยืมด้วยช่องทางอิเล็กทรอนิกส์</li> <li>ทดลองการใช้งานระบบ</li> <li>โดย คุณจิตรา กิจศิโรรัตน์ สำนักงานคลัง</li> <li>คุณณรงค์ พฤกษสุภชาติ</li> <li>ศูนย์นวัตกรรมซอฟต์แวร์และการประมวลผล (Innosoft)</li> <li>ภาควิชาวิศวกรรมคอมพิวเตอร์ คณะวิศวกรรมศาสตร์</li> </ul> |
| 11.30 - 12.00 น. | <ul> <li>ถาม-ตอบ</li> <li>สรุปภาพรวม และปิดการอบรม</li> </ul>                                                                                                    |

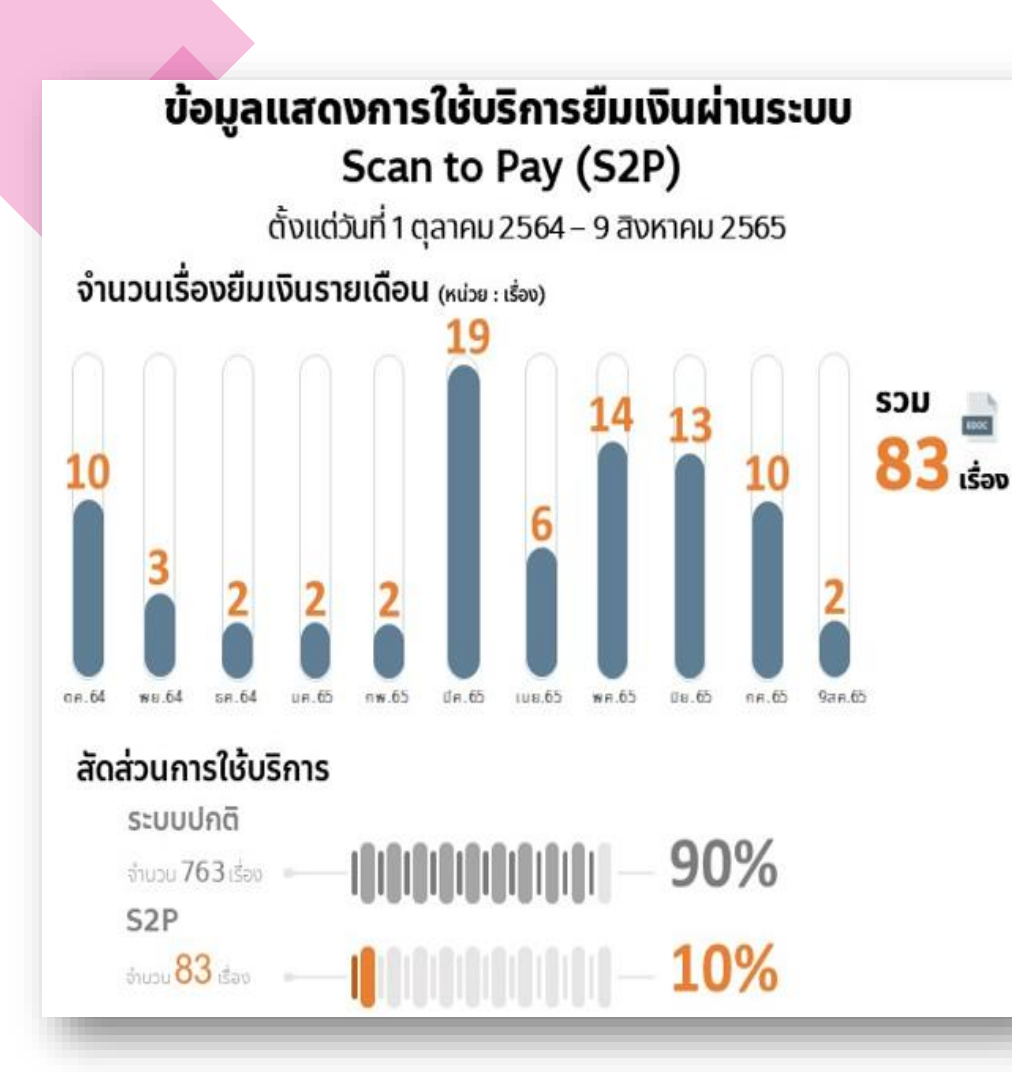

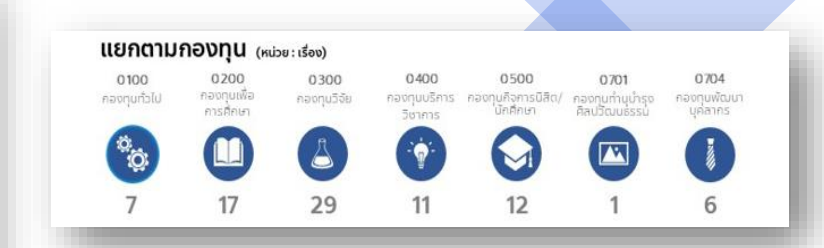

#### แยกตามหน่วยงาน (หน่วย:เรื่อง)

| สถาบันพัฒนาและฝึกอบรมโรงงานต้นแบบ                        | 29 | >>> | 35% |
|----------------------------------------------------------|----|-----|-----|
| โครงการร่วมบริหารหลักสูตรฯ(มีเดีย)                       | 28 | >>> | 33% |
| ศูนย์บริการทางการศึกษาราชบุรี                            | 9  | >>> | 11% |
| สำนักงานห้องเรียนวิศว์-วิทย์                             | 6  | >>> | 7%  |
| กลุ่มงานกิจกรรมนอกหลักสูตรเพื่อการพัฒนานักศึกษา          | 3  | >>> | 4%  |
| บัณฑิตวิทยาลัยการจัดการและนวัตกรรม                       | 3  | >>> | 4%  |
| กลุ่มงานนักศึกษาเก่าสัมพันธ์ สำนักงานมหาวิทยาลัยสัมพันธ์ | 3  | >>> | 4%  |
| ಸರಿರಿ.                                                   | 1  | >>> | 1%  |
| สำนักงานคณบดี คณะครุศาสตร์ฯ                              | 1  | >>> | 1%  |

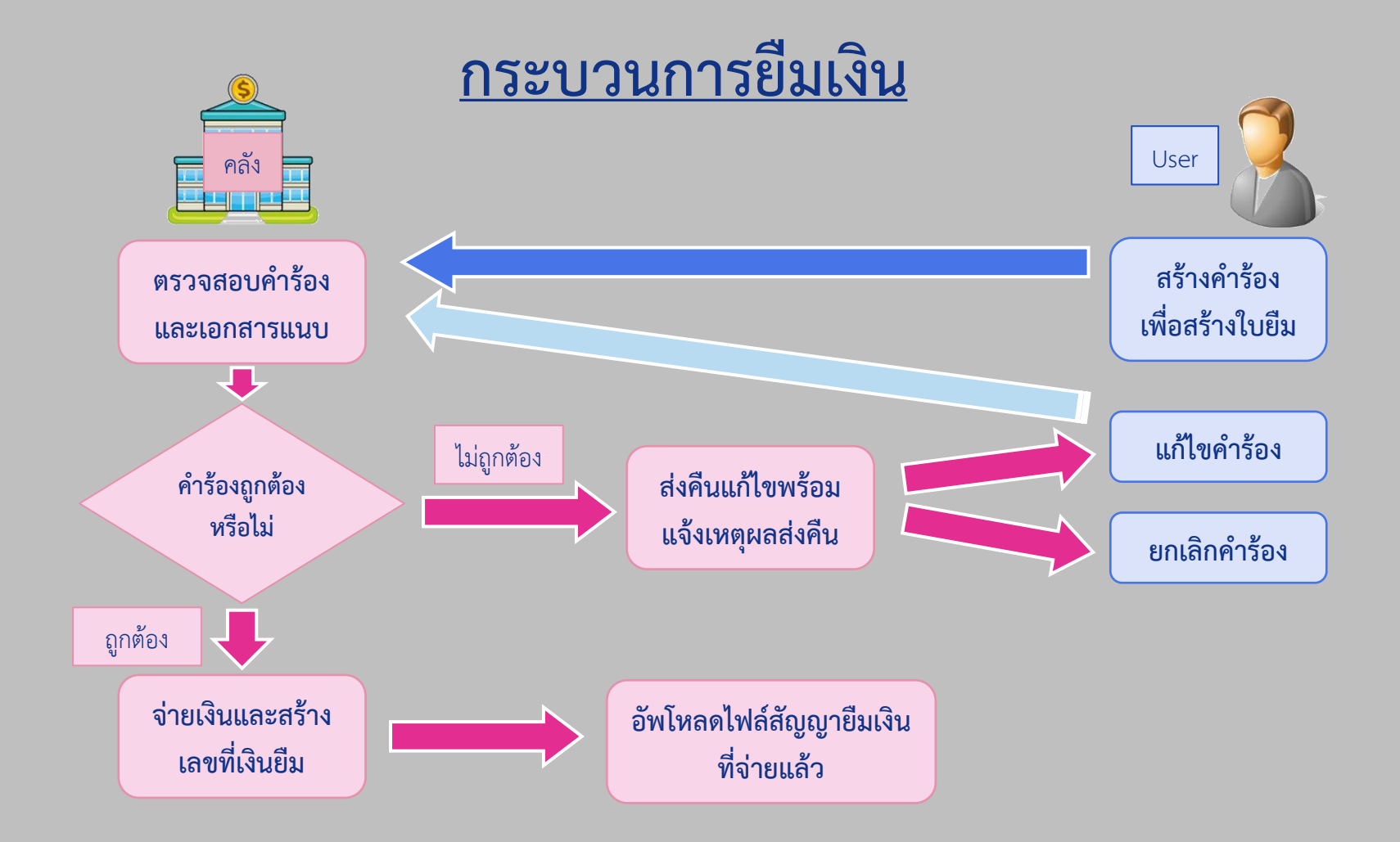

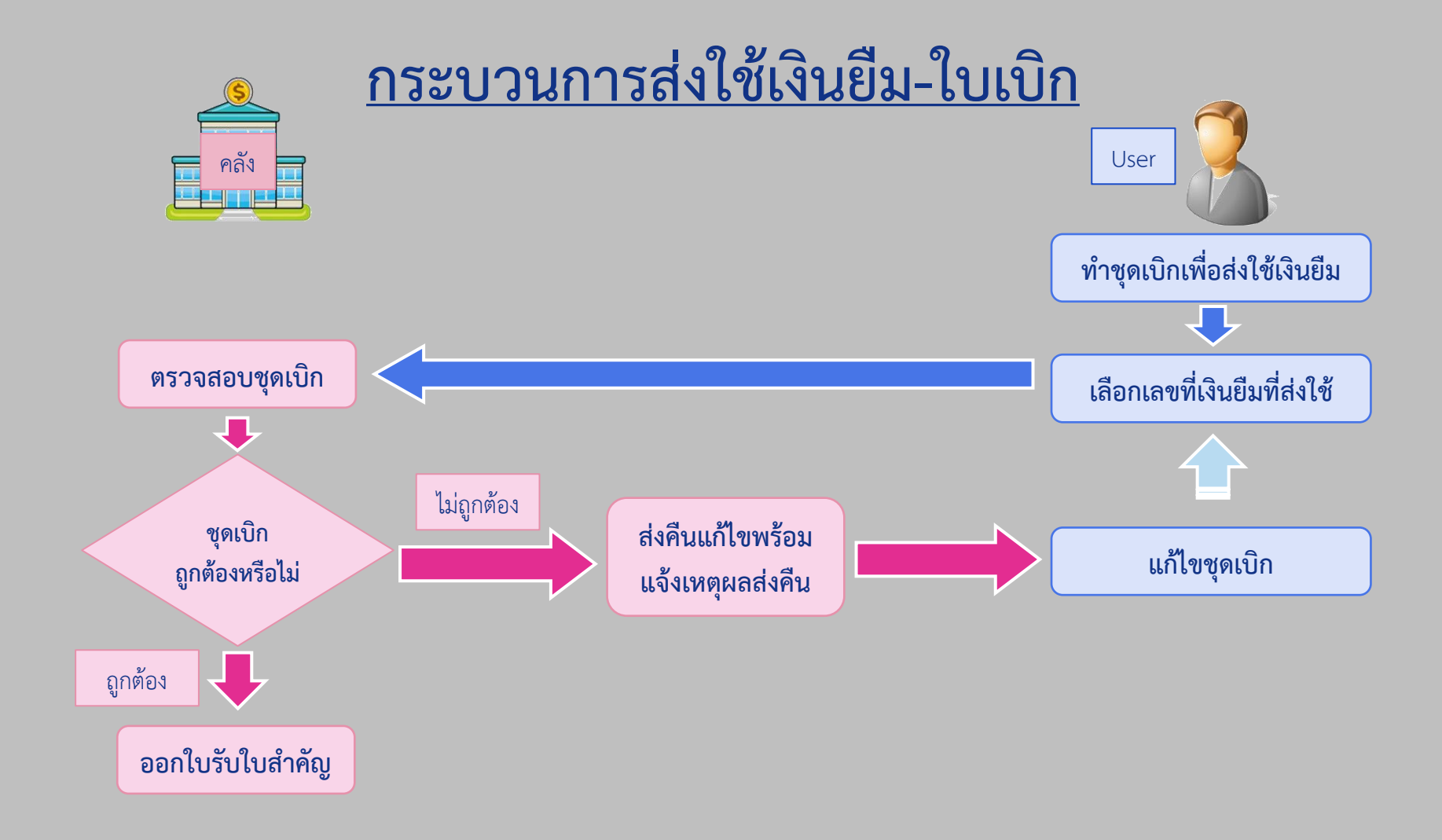

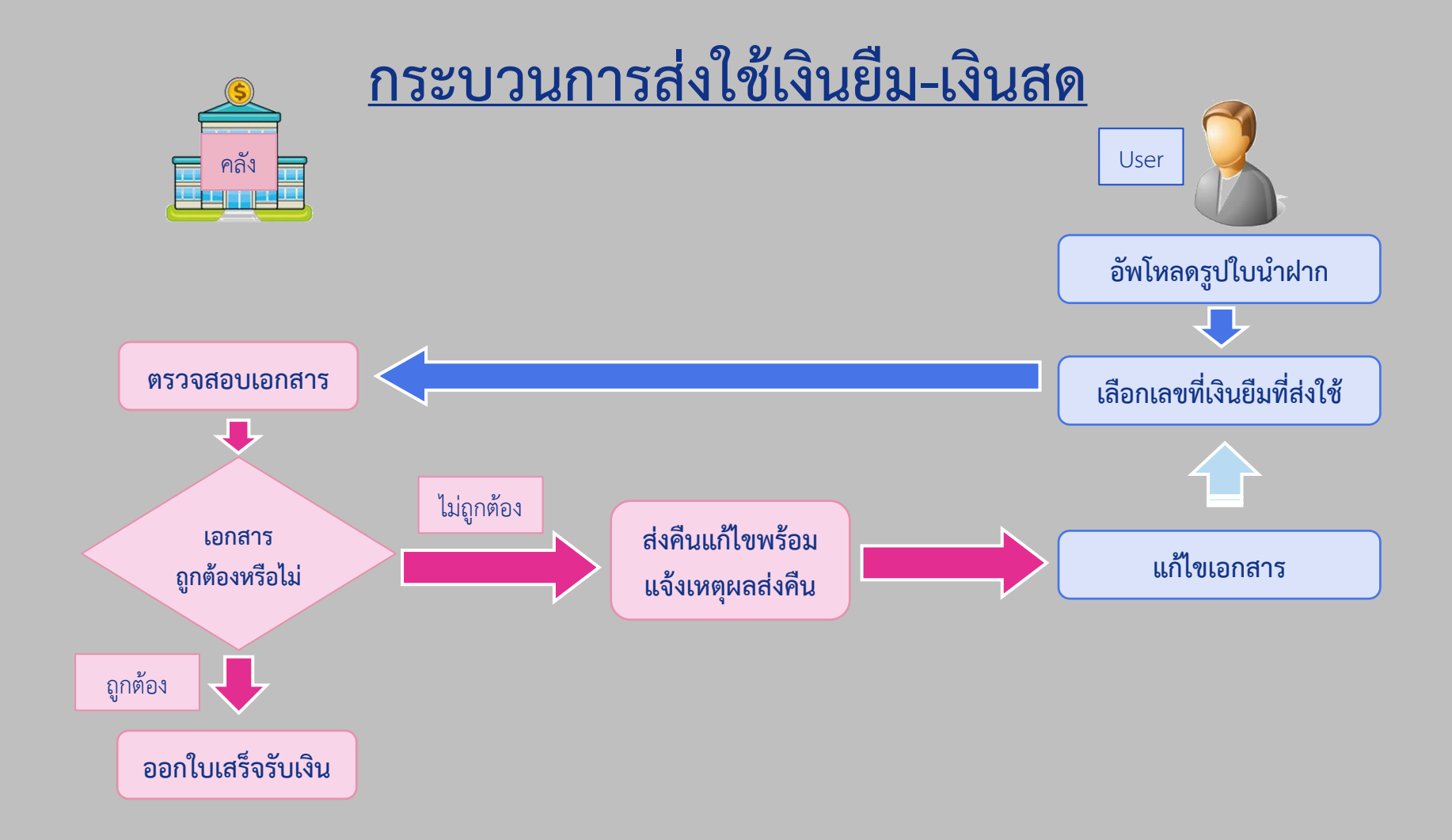

ระบบการยืม-ส่งใช้เงินยืมด้วย ช่องทางอิเล็กทรอนิกส์ (Scan to Pay : S2P)

.....

# การเข้าสู่ระบบ (ทดลองใช้งาน) ktre.qa.innosoftkmutt.com

(#UU net.03)

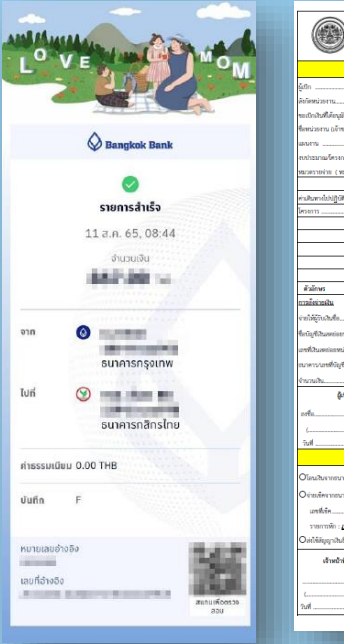

| ии ии                          | LUNG INGINH IN THOM 25 AGM                                                                                                    | เหลาอนบุร   | 10996               | diamont.       | MELODORIES, |      |       | THEN.   | sum    | NOT            | UMO             | •      |
|--------------------------------|----------------------------------------------------------------------------------------------------|-------------|---------------------|----------------|-------------|------|-------|---------|--------|----------------|-----------------|--------|
| ((唾露藥))                        | ໃນເບີກ                                                                                                    |             |                     |                |             |      |       |         | 99     | <del>999</del> |                 |        |
|                                |                                                                                                    |             | 1                   | 111/           | 62          |      | 1     | in      | 25.1   | L# 25          | 62              |        |
|                                | สำหรับห                                                                                                    | น่วยงานผู้เ | เปิกเงิน            |                |             |      |       |         |        |                |                 |        |
|                                | ร้างวล                                                                                                    |             |                     |                |             | 2    | 5     | 6       | 2      | 0              | 0               | 1      |
| หน่วงงานสำนักงานคลัง           |                                                                                                    |             |                     |                | 1           | 0    | 1     | 0       | 3      | 0              | 0               | 0      |
| ามันที่ได้อนุมัสแก้วจากมัน กอย | ประวัติ                                                                                                    |             |                     |                | _           | -    | -     | -       | 0      | 1              | 0               | 0      |
|                                | มจะ(ราชบุรี) สำนักงานอธิกา                                                                                                    |             |                     |                | 3           | 0    | 1     | 0       | 0      | 0              | 0               | 0      |
| างมงหานสมับ                    | ສຸນການເຮັສ ຄານປັການທົ່ວໄປ                                                                                                    |             |                     | 2              | 0 0         | 0    | 0     | 0       | 1      | 0              | 0               | 0      |
| ะมาณโครงการงบบริหารคูม         | ส่งริการทางการศึกษาราชบุรี                                                                                                    |             |                     | 6              | 2 0         | 1    | 0     | 0       | 3      | 7              | 1               | 9      |
| ายจ่าย (พมวดค่าใช้สอย          | )                                                                                                    |             |                     |                |             | 0    | 5     | 0       | 1      | 0              | 0               | 1      |
|                                | รายการ                                                                                                    |             |                     |                |             |      | ŵ     | นวม     | ຝິນ    |                |                 |        |
| สถาะไปปฏิบัติการต่างจังหวัด    |                                                                                                    |             |                     | _              |             |      |       |         |        | 4              | 50,00           | 0.00   |
| m                              |                                                                                                    |             |                     | -              |             | _    | _     | _       | _      | _              | _               | _      |
|                                |                                                                                                    |             |                     | -              |             |      |       |         |        |                | _               | _      |
|                                |                                                                                                    |             |                     | -              |             |      |       |         |        |                | -               | -      |
|                                |                                                                                                    |             |                     |                |             | -    | -     | -       | -      | -              | -               | -      |
|                                |                                                                                                    |             |                     |                |             |      |       |         |        |                | _               | _      |
| lines                          | (สี่และทำหนึ่งบาทข้าน                                                                                                    | 0           |                     |                |             |      |       |         |        | 45             | 0,00            | 0.00   |
| ultaria                        |                                                                                                    | 0.          | ารต่อไปตัดเฉาะใน    | ila/i          | hanese      | ú na | 24943 | 2       |        |                |                 |        |
| สูงและร่อ                      | กามหนี ซูโจ = 25,000 บาท                                                                                                    |             | กับในใน ชื่อ-มาร    | ueqa.          |             |      |       |         |        |                |                 |        |
| ศูสินสตร์ระหน่วยงามดิน         | องย่อย แจะเราหรูวิ) เข้านักงานอธิกา                                                                                                    | su# @       | นถึม                | เมาร์          | _72/62      | ¢ш   | na    |         | .50,00 | 00.00          |                 | บาท    |
| วันสะร่องหน่วงงาน              | 2- 50,000 trim ant 2/62 - 25,000                                                                                                    | 1/18        |                     | west           | _23/62      | ¢ш   | na    | 1       | 00,00  | 00.00          | v               | 198    |
| าราเลขที่จัดสู่ชั่วังเสียสม    | ens n./ unsil 000-0-00000-0                                                                                                    |             | นขึ้นบัตรเครติด     | und            | _99/62      | ¢ш   | na    |         | 00,00  | 00.00          |                 | wine . |
| uðu                            | 000.00                                                                                                    | vm 0        | มพรรองร่าง          | west           |             | ¢ш   | na    |         |        |                |                 | 1/10   |
| ĝ.on                           | ผู้ครวจสอบเอกสาร                                                                                                    |             | สับรอง              |                |             |      | อนุมั | ติเพิ่ง | inell  | K              |                 |        |
|                                | อฟื่อดีควางสอบ                                                                                                    | orfa        |                     | 584            | orfi        |      |       |         |        |                | loui            | 2      |
| )                              | ()                                                                                                    | (           |                     |                |             |      |       |         |        |                |                 |        |
|                                | 7ul                                                                                                    | 5.A.        |                     |                | 9           | đ    |       |         |        |                |                 |        |
|                                | <u>สำหรับห</u>                                                                                                    | น่วยงานผู้จ | <del>จ่ายเงิน</del> |                |             |      |       |         |        |                |                 |        |
| นสินจากสมาคารว่ากราวเลขที่มี   | <sub>1</sub> 4                                                                                                    |             | ýn.                 | mit            | u           |      |       |         |        | m              |                 |        |
| เพื่อสามารถสารสารสารสารได้     | and the second second se |             | ý.                  | and the second |             |      |       |         |        |                |                 |        |
| and a solar                    | a inca ana                                                                                                    |             |                     |                |             |      |       |         |        |                |                 |        |
| າກວາກພັກ - ກາຜີພັກ ຄະ ທີ່ຜ່າກ  | 1010.000                                                                                                    | 15.         |                     | ( <b>D</b> ur  |             |      |       |         |        |                |                 |        |
| ได้สินตามันสินตัวเป็นสำคัญ     |                                                                                                    |             |                     |                |             | -    |       |         |        |                |                 |        |
| a a d                          |                                                                                                    |             |                     |                |             |      |       |         |        |                | _               | _      |
| เจ้าหน้าฟิการเงิน              | พัวหน้ากลุ่มงาน                                                                                                    |             | เลซท์ใบ             | จาย            |             | T    |       |         |        |                |                 |        |
|                                |                                                                                                    | nefe        |                     |                | ງຈັນສື່ມ    | оđ   | e     |         |        | -6             | ins <b>it</b> s | u/leu  |
|                                | ()                                                                                                    | (           |                     |                | )           | -    |       |         |        |                |                 |        |
|                                | 5JA                                                                                                    | ามส์รับส    | v                   |                |             | 2.6  | ka.   |         |        |                |                 |        |
|                                |                                                                                                    |             |                     |                |             | υž   | intiv | the d   | ald a  | l quin         | -dui            | 2562   |
|                                |                                                                                                    |             |                     |                |             |      |       |         |        |                |                 |        |

and the second second

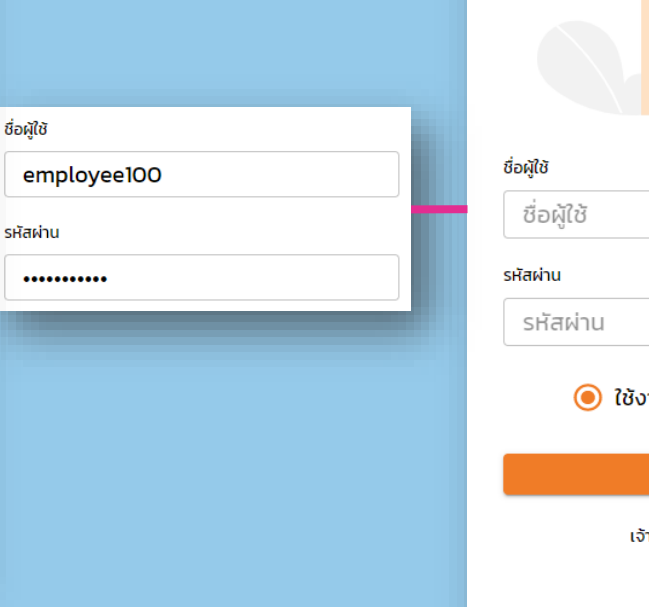

#### เข้าสู่ระบบ

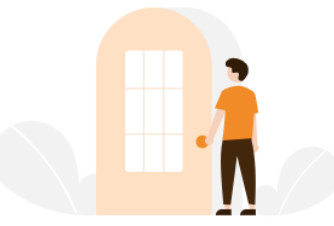

| ທູ້ໃช້      |          |
|-------------|----------|
| ชื่อผู้ใช้  |          |
| ัสผ่าน      |          |
| รหัสผ่าน    |          |
| 🔘 ใช้งานเอง | 🔵 ຕັວແກນ |

เข้าสู่ระบบ

เจ้าหน้าที่ สำนักงานคลัง

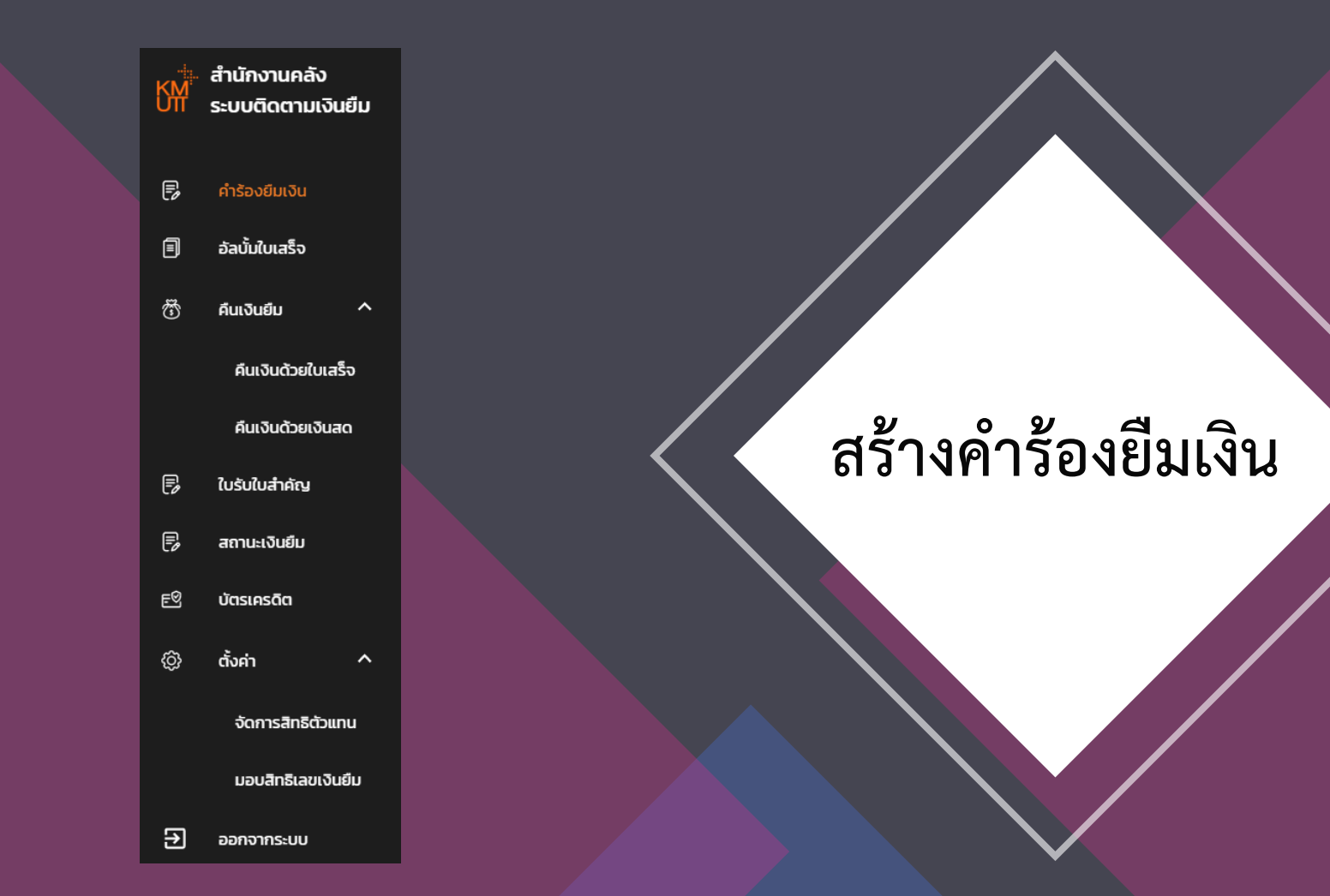

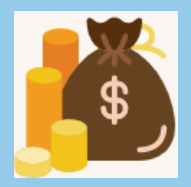

## ขั้นตอนที่ 1: สร้างคำร้องยืมเงิน (แบบเงินสด)

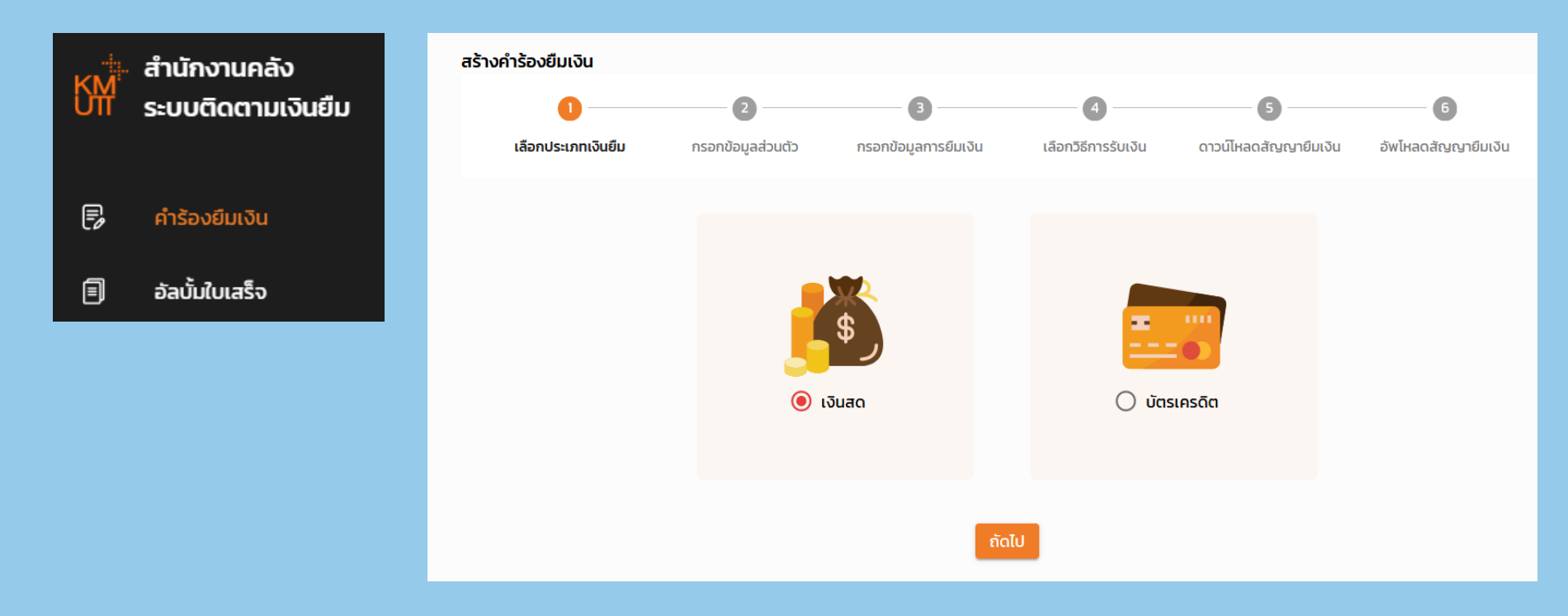

## ขั้นตอนที่ 2: กรอกข้อมูลส่วนตัว

#### ตรวจสอบความถูกต้องและใส่เบอร์โทรศัพท์

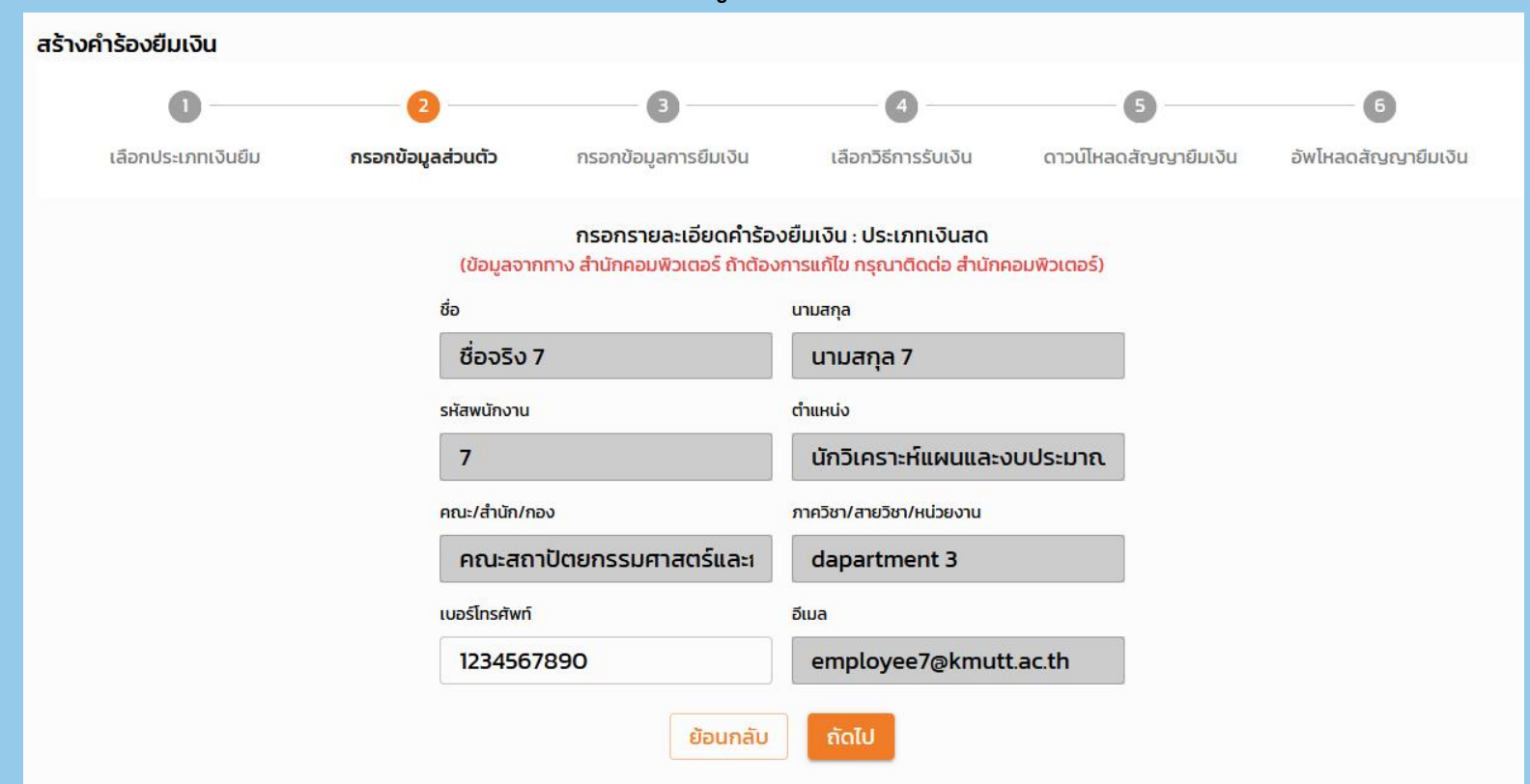

## <u>ขั้นตอนที่ 3: กรอกข้อมูลการยืมเงิน</u>

| อ         อ         ๑         ๑           รับเยิม         กรอกข้อมูลกรยืมเงิน         เลือกวิธีกรรับเงิน         ดาวน์ไหลดสัญญาย์มเงิน         อ           กรอกรายละเอียดกำร้องยืมเงิน         ประเภทเงินสด<br>(กรุณากรอกข้อมูลให้กรบฤทย่อง)         เรียน                                                                                                    |                                    |                                                |                                 |                           |              |
|----------------------------------------------------------------------------------------------------|------------------------------------|------------------------------------------------|---------------------------------|---------------------------|--------------|
| ຈາຍຄາດຄາດຄາດຄາດຄາດຄາດຄາດຄາດຄາດຄາດຄາດຄາດຄາດຄ                                                                                                    | 2                                  | 3                                              | - 4                             | - 5                       |              |
| รรอกรายละเอียดคำร้องยืมเงิน : ประเภทเงินสด<br>(กรุณากรอกข้อมูลให้ครบทุกช่อง)<br>เรียน<br>                                                                                                    | นยืม กรอกข้อมูลส่วนตัว             | กรอกข้อมูลการยืมเงิน                           | เลือกวิธีการรับเงิน             | ดาวน์โหลดสัญญายื          | มมเงิน อัพโห |
|                                                                                                    |                                    |                                                |                                 |                           |              |
| เรียน<br>                                                                                                    |                                    | กรอกรายละเอยดคารองยมเง<br>(กรุณากรอกข้อมูลให้ค | งน : บระเภทเงนสด<br>เรบทุกช่อง) |                           |              |
| กรุณากรอกข้อมูล         ประเภทการขอยืม         การจัดชื่อจัดจ้าง หรือค่าใช้จ่ายอื่นๆ         วัตถุประสงค์ที่ต้องการยืมเงิน         กรุณากรอกข้อมูล         จำนวนเงินที่ต้องการยืมเงิน         0.00         08-08-2565         ชามวนเงินที่ต้องมากร่าง         เงินยินเขิกร่ายจาก         เงินยินเขิกร่ายจาก         เงินยินเขิกร่ายจาก         เงินยินเขิกร่ายจาก         เงินยินเขิกร่ายจาก         เงินยินเขิกร่ายจาก         เงินยินเขิกร่ายจาก         เงินยินเขิกร่ายจาก         เงินยินเขิกร่ายจาก         เงินยินเขิกร่ายจาก         เงินยินเขิกร่ายจาก         รหัสเหน่วยงาน         เงินยินเชิกร่ายจาก         เงินยินเชิกร่ายจาก         รหัสเน่วยงาน         เงินบบระบาน         ดโอด         เงินงบบระบาน         เงินงบบระบาน         ยังโครงการ         รหัสไครงการ | เรียน                              |                                                |                                 |                           |              |
| ารุณากรงกขังมูล<br>ประเภทการขอยืน<br>การจัดชื่อจัดจ้าง หรือค่าใช้จ่ายอื่นๆ<br>วัตถุประสงค์ที่ต้องการยืมเงิน<br>เพิ่มวัตถุ<br>ประสงค์<br>จำนวนเงินที่ต้องการยืม<br>ข้องเวลาที่ด้องการยืมเงิน<br>ถุณากรงกขังมูล<br>จำนวนเงินที่ต้องการยืม<br>ข้องเวลาที่ด้องการยืมเงิน<br>ถึงแต่นเงินที่ต้องการยืม<br>ข้องเวลาที่ด้องการยืมเงิน<br>ถึงแต่นเงินที่ต้องการยืม<br>ข้องเวลาที่ด้องการยืมเงิน<br>ถึงแต่นเงินที่ต้องการยืม<br>จำนวนเงินต้องมากกว่า 0<br>รหัสเหน่วยงาน<br>เงินยืนเงิกร่ายจาก<br>รหัสเหน่วยงาน<br>เงินยินเงิกร่ายจาก<br>รหัสเหน่วยงาน<br>เงินบินเริ่มกองกุน<br>ถึงแต่นเต็กร่ายจาก<br>รหัสเหน่วยงาน<br>เงินบินระมาณ<br>รหัสโครงการ<br>รหัสโครงการ                                                                                                    |                                    |                                                |                                 |                           | ×            |
| ประเภทการขอยีม<br>การจัดซื้อจัดจ้าง หรือค่าใช้จ่ายอื่นๆ<br>วัตถุประสงค์ที่ต้องการยืมเงิน<br>กุณากรอกข้อมูล<br>จำนวนเงินที่ต้องการยืม ข่วงเวลาที่ต้องการยืมเงิน<br>ดิ.00 08-08-2565                                                                                                    | กรุณากรอกข้อมูล                    |                                                |                                 |                           |              |
| การจัดซื้อจัดจ้าง หรือค่าใช้จ่ายอื่นๆ<br>วัตถุประสงค์ที่ต้องการยืมเงิน<br>ทรุณากรอกข้อมูล<br>จำนวนเงินที่ต้องการยืม ข่วงเวลาที่ต้องการยืมเงิน<br>ดิ.00 ดิ8-08-2565 อิ ดิ ดิ8-08-2565 โ<br>จำนวนเงินต้องมากกร้าง<br>เงินยิมเบิกจ่ายจาก รหัสหน่วยงาน<br>เงินยิมเบิกจ่ายจาก รหัสหน่วยงาน<br>เงินยิมเบิกจ่ายจาก หลังที่มายองเงินทุน<br>ดารุณากรอกข้อมูล<br>บำโนใช้กับเงินกองทุน<br>บ้ายวงกุนทั่วไป จา เงินงบประมาณ<br>ชื่อโครงการ รหัสโครงการ                                                                                                    | ประเภทการขอยืม                     |                                                |                                 |                           |              |
| วัตถุประสงค์ที่ต้องการยืมเงิน       เพื่มวัตถุ         กรุณากรอกข้อมูล       ช่วงเวลาที่ต้องการยืมเงิน       สื้นสุด         จำนวนเงินที่ต้องการยืม       ข่วงเวลาที่ต้องการยืมเงิน       สื้นสุด         0.00       08-08-2565       08-08-2565         จำนวนเงินต้องมากกว่า 0       รหัสหน่วยงาน         เงินยิมเบิกจ่ายจาก       รหัสหน่วยงาน         กรุณากรอกข้อมูล       กรุณากรอกข้อมูล         บ้าใบใช้กับเงินกองกุน       แหล่งก็มาของเงินกุน         0100 กองกุนทั่วไป       เงินงบประมาณ         ชื่อโครงการ       รหัสโครงการ         ชื่อโครงการ       รหัสโครงการ                                                                                                    | การจัดซื้อจัดจ้าง หรือค่าใช้จ่ายฮื | นๆ                                             |                                 |                           | ~            |
| รสุณารอกข้อมูล ประสงค์<br>จำนวนเงินที่ต้องการยืม ช่วงเวลาที่ต้องการยืมเงิน สั้นสุด<br>0.00 08-08-2565                                                                                                    | วัตถประสงค์ที่ต้องการยืมเงิน       |                                                |                                 |                           | ເพิ່ມວັຕຄຸ   |
| จำนวนเงินที่ต้องการยืมช่วงเวลาที่ต้องการยืมเงินสันสุด0.0008-08-256508-08-256508-08-2565โจำนวนเงินต้องมากกว่า 0รหัสหน่วยงานรหัสหน่วยงานเงินยืมเปิกจ่ายจากรหัสหน่วยงานเกรุณากรอกข้อมูลเป็นใช้กับเงินกองกุนเหล่งที่มายองเงินกุนบ้าในใช้กับเงินกองกุนเหล่งที่มายองเงินกุนเงินงบประมาณด้อโครงการรหัสโครงการรหัสโครงการ                                                                                                    | กรุณาทรอกข้อมูล                    |                                                |                                 |                           | ประสงค์      |
| 0.00       08-08-2565       08-08-2565         รับวนเป็นเป็กจ่ายจาก       รหัสหน่วยงาน         เว็บยืนเป็กจ่ายจาก       รหัสหน่วยงาน         กรุณากรอกข้อมูล       กรุณากรอกข้อมูล         นำไปใช้กับเงินกองกุน       แหล่งก็มาของเงินกุน         OIOO กองทุนทั่วไป       เงินงบประมาณ         ชื่อโครงการ       รหัสโครงการ         ชื่อโครงการ       รหัสโครงการ                                                                                                    | จำนวนเงินที่ต้องการยืม             | ช่วงเวลาที่ต้องการยืมเงิน                      | สิ้นส                           | สุด                       |              |
| ร้านวนเงินต้องมากกร้าง<br>เงินยืมเมิกจ่ายจาก รหัสหน่วยงาน<br>                                                                                                    | 0.0                                | 0 08-08-2565                                   | <b>i</b>                        | 08-08-2565                | i i          |
| เงินยัมเปิกจายจาก รหัสหน่วยงาน                                                                                                    | จำนวนเงินต้องมากกว่า 0             |                                                |                                 |                           |              |
| <ul> <li>กรุณากรอกข้อมูล</li> <li>กรุณากรอกข้อมูล</li> <li>บ้าไปใช้กับเงินทองกุน</li> <li>บไปใช้กับเงินทองกุน</li> <li>บ้าไปใช้กับเงินทองกุนทั่วไป</li> <li>เงินงบประมาณ</li> <li>ชื่อโครงการ</li> <li>รหัสโครงการ</li> </ul>                                                                                                    | เงินยิมเบิกจายจาก                  |                                                | SHA                             | เหน่วยงาน                 |              |
| หนังที่มายองเจน     แหล่งที่มายองเงินทุน       บ้าใบใช้กับเงินกองทุน     แหล่งที่มายองเงินทุน       O1OO กองทุนทั่วไป     เงินงบประมาณ       ชื่อโครงการ     รหัสโครงการ       ชื่อโครงการ     รหัสโครงการ                                                                                                    | 050 00500 0010                     |                                                |                                 | กเวกรอกข้อแล              | *            |
| O1OO กองทุนทั่วไป     เงินงบประมาณ       ชื่อโครงการ     ธหัสโครงการ       ชื่อโครงการ     รหัสโครงการ                                                                                                    | นำไปใช้กับเงินกองทุน               |                                                | шна                             | <b>เ</b> งที่มาของเงินทุน |              |
| ชื่อโครงการ รหัสโครงการ<br>ชื่อโครงการ รหัสโครงการ                                                                                                    | 0100 กองทุนทั่วไป                  |                                                | -                               | เงินงบประมาณ              | ~            |
| ชื่อโครงการ รหัสโครงการ                                                                                                    | ชื่อโครงการ                        |                                                | รหัส                            | เโครงการ                  |              |
|                                                                                                    | ชื่อโครงการ                        |                                                | 2                               | รหัสโครงการ               |              |
| มอบฉันทะให้กับ ชื่อ-นามสกุล เลขบัตรประชาชน                                                                                                    | มอบฉันทะให้กับ ชื่อ-นามสกุล        |                                                | เลข                             | บัตรประชาชน               |              |
| นาย 👻 ชื่อ-นามสกุล เลขบัตรประชาชน                                                                                                    | นาย 👻 ชื่อ-นามสกุล                 |                                                | L                               | ลขบัตรประชาชน             |              |

## ขั้นตอนที่ 4: เลือกวิธีการรับเงิน แบบโอนเงิน

| ≡₩ | สำนักงานคลัง - ระบบติดเ | ตามเงินยืม                       |                                                            |                                                    |                                    |                     | ชื่อจริง 1 นามสกุล 1 |
|----|-------------------------|----------------------------------|------------------------------------------------------------|----------------------------------------------------|------------------------------------|---------------------|----------------------|
|    | สร้างคำร้องยืมเงิน      |                                  |                                                            |                                                    |                                    |                     |                      |
|    | 0                       | 2                                |                                                            |                                                    | 5                                  | 6                   |                      |
|    | เลือกประเภทเงินยืม      | กรอกข้อมูลส่วนตัว                | กรอกข้อมูลการยืมเงิน                                       | เลือกวิธีการรับเงิน                                | ดาวน์โหลดสัญญายืมเงิน              | อัพโหลดสัญญายืมเงิน |                      |
|    | โอนเงิน                 |                                  |                                                            |                                                    |                                    | โอนเงิน             |                      |
|    | รับเช็ค                 |                                  |                                                            |                                                    |                                    | รับเช็ค             |                      |
|    |                         | จำนวนเงินที่ร่<br>ถ้าเลือกโอเมงิ | ับรวม 0.00 ต้องมีค่าเท่ากับจ<br>เมโมแคคล และ ชื่อมัณชีไม่ต | จำนวนที่ขอยืม 50,000.0<br>เรงกับ เจ้าของคำร้อง ต้อ | 0 ถึงจะยืนยันได้<br>งมีการมอบฉับทะ |                     |                      |
|    |                         | thadhidato                       | מנטמטקווזה ונה: טטטנשטוטרו                                 | 50110 10 100001 1500 (10                           |                                    |                     |                      |
|    |                         |                                  | ย้อนกลับ                                                   | ยืนยัน                                             |                                    |                     |                      |

|                              | รับเงินโอน                     | ×   |
|------------------------------|--------------------------------|-----|
| ประเภทบัญชี                  |                                |     |
| บัญชีประเภทบุค               | PA                             | •   |
| ชื่อบัญชี                    |                                |     |
| ชื่อจริง 7 นามสกุ            | a 7 🧲                          |     |
| เลขที่บัญชี                  |                                | _   |
| เลขที่บัญชี                  | จะเป็นตามเจ้าของ               |     |
| ธนาคาร                       | หรือ ทีมอบฉันทะ                |     |
| ธนาคาร                       |                                |     |
| สาขา                         |                                |     |
| สาขา                         |                                |     |
| จำนวนเงิน(บาท)               |                                | _   |
|                              |                                |     |
| *บุคลากรมจธ. ใช้บัญชีเงินเดื | อน / สวัสดิการ ในการรับโอนเงิน |     |
| บันทึก                       |                                | ปิด |
|                              |                                |     |
|                              |                                |     |
|                              |                                |     |
|                              |                                |     |
|                              |                                |     |
|                              |                                |     |

| รับเงินโอน                                                 | ×   |
|------------------------------------------------------------|-----|
| ต้องกรอกเพิ่มเอง<br>ประเภทบัญชี                            |     |
| บัญชีประเภทหน่วยงาน                                        | •   |
| ชื่อบัญชี                                                  |     |
| ชื่อบัญชี                                                  |     |
| เลขที่บัญชี                                                |     |
| เลขที่บัญชี                                                |     |
| ธนาคาร                                                     |     |
| ธนาคาร                                                     |     |
| สาขา                                                       |     |
| สาขา                                                       |     |
| จำนวนเงิน(บาท)                                             |     |
|                                                            |     |
| *บุคลากรมจธ. ใช้บัญชีเงินเดือน / สวัสดิการ ในการรับโอนเงิน |     |
| บันทึก                                                     | ปิด |

## <u>ขั้นตอนที่ 4: เลือกวิธีการรับเงิน แบบรับเช็ค</u>

| ≡ K∰r a | สำนักงานคลัง - ระบบติดต | าามเงินยืม      |                                           |                                   |                  |                     | ชื่อจริง 1 นามสกุล 1 |                               |         |    |
|---------|-------------------------|-----------------|-------------------------------------------|-----------------------------------|------------------|---------------------|----------------------|-------------------------------|---------|----|
| तडे     | ร้างคำร้องยืมเงิน<br>0  | ູ 2             | กรอกข้อแลการยื่นเงิน                      | เลือกวิธีการรับเงิน               | 5                | อัพไหลดลัญญายีแเงิน |                      |                               | รับเช็ค | ×  |
|         | โอนเงิน                 |                 |                                           |                                   |                  | โอนเงิน             | ]                    | <b>ชื่อบัญชี</b><br>ชื่อบัญชี |         |    |
|         | รับเช็ค                 | จำนวนเงินที่รั  | ับรวม 0.00 ต้องมีค่าเท่ากับจำ             | านวนที่ขอยืม 50,000.00            | D ถึงจะยืนยันได้ | รับเช็ค             |                      | ຈຳນວນເຈັນ(ບາກ)                |         |    |
|         |                         | ถ้าเลือกโอนเงิเ | นเป็นบุคคล และ ชื่อบัญชีไม่ตร<br>ย้อนกลับ | งกับ เจ้าของคำร้อง ต้อง<br>ยืนยัน | มมีการมอบฉันทะ   |                     |                      | UUNN                          |         | Ūo |

## ขั้นตอนที่ 4: เลือกวิธีการรับเงิน

#### ยอดรวมการรับเงินจะต้องเท่ากับยอดเงินยืม จึงจะยืนยันได้

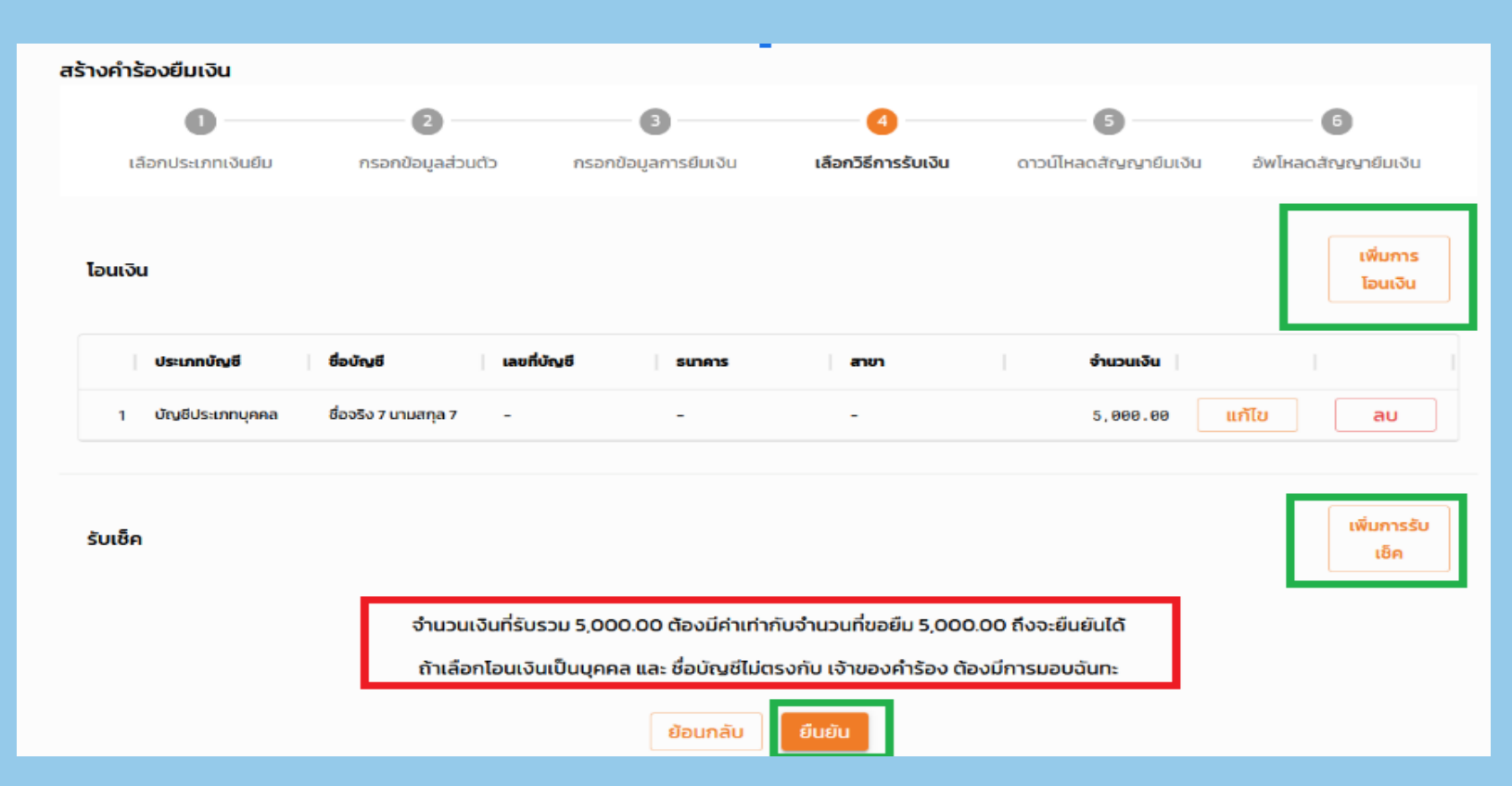

## ขั้นตอนที่ 5: ดาวน์โหลดสัญญาการยืมเงิน

#### ดาวน์โหลดไฟล์สัญญายืมเงินและเสนอลงนามผ่านระบบ E-Signature มจธ.

| = K₩ | ้ สำนักงานคลัง - ระบบติดด | าามเงินยืม        |                                                                                                    |                                                                                                    |                       |                     | ชื่อจริง 1 นามสกุล 1 |
|------|---------------------------|-------------------|----------------------------------------------------------------------------------------------------|----------------------------------------------------------------------------------------------------|-----------------------|---------------------|----------------------|
|      | สร้างคำร้องยืมเงิน        |                   |                                                                                                    |                                                                                                    |                       |                     |                      |
|      | 0                         | 2                 | 3                                                                                                    |                                                                                                    | 5                     | 6                   |                      |
|      | เลือกประเภทเงินยืม        | กรอกข้อมูลส่วนตัว | กรอกข้อมูลการยืมเงิน                                                                                     | เลือกวิธีการรับเงิน                                                                                | ดาวน์โหลดสัญญายืมเงิน | อัพโหลดสัญญายืมเงิน |                      |
|      |                           | nş                | สร้างคำร้องยืมเงินป<br>ณาดาวน์ไหลดเอกสารสัญญายืม<br>แล้วนำกลับมาอัพ<br>๋ ดาวน์ไหลดล์<br>กลับไปหน้าประวัต | ระเภทเงินสดสำเร็จ<br>โรงแหร้อมกรอกข้อมูลให้เรียบ<br>ไหลดเข้าสู่ระบบ<br>เ <mark>รินญายืมเงิน</mark> | ร้อย                  |                     |                      |

|                                              |                                                        | มหาวิทยาลัยเท                                                | คโนโลยีพระจอ                | มเกล้าธนบุรี                           |               |             | (ແບບ         | กค. 04)  |
|----------------------------------------------|--------------------------------------------------------|--------------------------------------------------------------|-----------------------------|----------------------------------------|---------------|-------------|--------------|----------|
|                                              |                                                        | สัญ                                                          | ญาการยืมเงิน                |                                        |               | İ           | สำนักงานคลัง |          |
| เรียน รองอธิการบดีอาวุโสฝ่าย วิจ             | งัยและนวัตกรรม                                         |                                                              |                             |                                        |               |             | เลขที่รับ    |          |
| ข้าพเจ้า ซื่อจริง 1 นามสกุล 1                |                                                        | ตำแหน่ง<br>นักวิเคราะห์แผนและงบ                              | ประมาณ                      | คณะ/สำนัก/กอง<br>คณะสถาปัตยกรรมศาสตร์แ | ละการออกแ     | ເບບ         |              |          |
| ภาควิชา/สายวิชา/หน่วยงาน da                  | partment 3                                             | ประเภทการขอยืม การจ่                                         | เดซื้อจัดจ้าง หรือ          | ค่าใช้จ่ายอื่นๆ                        |               | İ           | วันที่       |          |
| มีความประสงค์ขอยืมเงินจาก มหา                | วิทยาลัยเทคโนโลยีพระจ                                  | อมเกล้าธนบุรี เพื่อใช้ในกิจ                                  | กรรมของส่วนงา               | น ดังนี้                               |               | 1           |              |          |
| เพื่อใช้จ่ายการเดินทาง                       |                                                        |                                                              |                             |                                        |               |             | 1            | 0,000.00 |
|                                              |                                                        |                                                              |                             |                                        |               |             |              |          |
| ช่วงเวลาที่ต้องการยืมเงิน 11-08              | -2565 สิ้นสุด 11-08-2                                  | 565                                                          |                             |                                        |               |             |              |          |
| (ตัวอักษร) หนึ่งหมื่นบาทถ้วน                 |                                                        |                                                              |                             |                                        |               |             | 1            | 0,000.00 |
| เงินยืมฉบับนี้เบิกจ่ายจาก                    | รหัสกองทุน: 010                                        | 0 กองทุนทั่วไป                                               |                             | แหล่งเงิน: เงินงบประมาณ                |               |             |              |          |
| รหัสหน่วยงาน: 10500028                       | หน่วยงาน: มจธ.(<br>สำนักวิจัยและบริ<br>Mobility & Vehi | บางมด)<br>การวิทยาศาสตร์และเทคโนโ<br>icle Technology Researc | โลยี ศูนย์วิจัย<br>h Center |                                        |               |             |              |          |
| รหัสโครงการ: -                               | ชื่อโครงการ: -                                         |                                                              |                             |                                        |               |             |              |          |
| เมื่อข้าพเจ้าได้รับเงินยืมตามสัญญา           | นี้แล้ว ข้าพเจ้าจะเร่งดำเ                              | นินการตามวัตถุประสงค์ แล                                     | เะจะรีบส่งเบิกพร            | ้อมจะส่งคืนเงินสดส่วนที่เหลือ          | อ (ถ้ามี) โดย |             |              |          |
| 1. กรณีจัดซื้อหรือจัดจ้างหรือเ               | ค่าใช้จ่ายอื่น ๆ ภายใน 7                               | วันทำการ นับตั้งแต่วันที่ยืม                                 |                             |                                        |               |             |              |          |
| 2. กรณีเดินทางไปปฏิบัติงาน                   | การฝึกอบรมและสัมมนา                                    | ในประเทศและต่างประเทศ                                        | ไม่เกิน 10 วันทำ            | การ นับตั้งแต่วันที่ปฏิบัติงานเ        | สร็จ          |             |              |          |
| หากไม่ดำเนินการตามเงื่อนไขที่กำห             | เนด ข้าพเจ้ายินยอมให้ม                                 | เหาวิทยาลัยหักเงินเดือนตาม                                   | เข้อกำหนดการไม              | ม่ปฏิบัติตามเงื่อนไขตามประก            | าศมหาวิทยา    | าลัย พ.ศ.25 | 51 ตามข้อ 5  |          |
| ลงชื่อ ผู้ยืมเงิ<br>( ชื่อจริง 1 นามสกุล 1 ) | เห็นส<br>น ลงชื่อ<br>(                                 | เมควรอนุมัติ<br>                                             | อน<br>ลงชื่อ<br>(           | มัติ/เห็นสมควรอบุมัติ<br>)             |               | ลงชื่อ<br>( | อนุมัติ      |          |
| วันที่ 11-08-2565                            | วันที่                                                 |                                                              | วันที่                      |                                        |               | วันที่      |              |          |

|                                                    |                                                                             | มหาวิทยาลัยเ                                                                                                    | ทคโนโลยีพระจะ                       | ມເກລ້າຮນບຸຈີ                                |                                     |                         | (แบบ กค. 04             |
|----------------------------------------------------|-----------------------------------------------------------------------------|----------------------------------------------------------------------------------------------------|-------------------------------------|---------------------------------------------|-------------------------------------|-------------------------|-------------------------|
|                                                    | www.                                                                        | สัญ                                                                                                    | แญกการยืมเงิน                       |                                             |                                     |                         | สำนักงานคลัง            |
| รียน รองอธิการบคือาวุโสฝ่าย วิจัยแ                 | อะนวัดกรรม                                                                  |                                                                                                    |                                     |                                             |                                     |                         | ເລາະທີ່ວັນ              |
| ข้าหเจ้า ซื้อจริง1 นามสกุล1                        |                                                                             | ต่ำแหน่ง                                                                                                    |                                     | คณะ/สำนัก/กอง                               |                                     |                         |                         |
|                                                    |                                                                             | นักวิเคราะท์แผนและส                                                                                                    | ມປະສາໜ                              | คณะสถาปัตยกรรม                              | ศาสตร์และการอ                       | ອກແບບ                   |                         |
| กาควิชา/สาธวิชา/หน่วองาน dapar                     | tment 3                                                                     | ประเภทการขอชื่ม การ                                                                                                    | เจ้ดซื้อจัดจ้าง หรื                 | อค่าใช้จ่ายอื่นๆ                            |                                     |                         | วันที่                  |
| ນີ້ຄວາມປະເອຈຄ໌່ຮອອິມເຈີນຈາກ ນທາວິທອ                | าลัยเทคในโลยีพระจอ                                                          | เมเกล้าชนบุรี เพื่อใช้ในกิจ                                                                                                    | งกระทรองชุวกง                       | ณ ดังนี้                                    |                                     |                         |                         |
| เพื่อใช้ง่ายการเดินทาง                             |                                                                             |                                                                                                    |                                     |                                             |                                     |                         | 10,000.00               |
|                                                    |                                                                             |                                                                                                    |                                     |                                             |                                     |                         |                         |
| ช่วแวลาที่ต้องการขึ้มเงิน 11-08-25                 | 65 สิ้นสุด 11-08-25                                                         | 65                                                                                                    |                                     |                                             |                                     |                         |                         |
| (ดัวอักษร) หนึ่งหมื่นบาทถ้วน                       |                                                                             |                                                                                                    |                                     |                                             |                                     |                         | 10,000.00               |
| ເຈັນຊຶ່ມລບັບນີ້ເບີກຈ່າຍຈາກ                         | รหัสกองทุน: 0100                                                            | ) ຄອະທຸນທັ່ວໄປ                                                                                                    |                                     | ແຫຍ່ແຈ້ນ: ເດີນຈາກປະ                         | ะมาณ                                |                         |                         |
| รทัสหน่วยงาน: 10500028                             | ຫນ່ວຍຈານ: ນຈຮ.(ນ                                                            | างมต)                                                                                                    |                                     |                                             |                                     |                         |                         |
|                                                    | สำนักวิจัยและบริก                                                           | ารวิทยาศาสตร์และเทคไป                                                                                                    | ເໄລຍີ ສູນຍໍໃຈ້ຍ                     |                                             |                                     |                         |                         |
|                                                    | Mobility & Vehic                                                            | le Technology Resear                                                                                                    | ch Center                           |                                             |                                     |                         |                         |
| stialesens: -                                      | ซอโครงการ: -                                                                |                                                                                                    |                                     |                                             |                                     |                         |                         |
| เมือข้าพเจ้าได้รับเงินชืมตามสัญญานี้แล้            | <ol> <li>ข้าหเจ้าจะเร่งคำเร่</li> </ol>                                     | วันการตามวัตถุประสงค์ แ                                                                                                    | ละจะวับส่งเบิกท                     | ว้อมจะส่งคืนเงินสุดส่ว                      | นที่เหลือ (ถ้ามี)                   | โดย                     |                         |
| 1. กรณีจัดขี้อหรือจัดจ้างหรือค่าใช่                | รัจ่ายอื่น ๆ ภายใน 7 ไ                                                      | วันทำการ นับตั้งแต่วันที่ยืง                                                                                                    | u .                                 |                                             |                                     |                         |                         |
| 2. กรณีเดินทางไปปฏิบัติงาน การไ                    | ฝึกอบรมและสัมมนาใ                                                           | นประเทศและค่างประเทศ                                                                                                    | ເໂລ່ເຕີນ 10 ວັນທີ                   | เการ นับตั้งแต่วันที่ปฏิ                    | บัติงานเสร็จ                        |                         |                         |
| หากไม่คำเนินการตามเงื่อนไขที่กำหนด                 | ข้าหเจ้ายินขอมให้มา                                                         | หาวิทยาลัยหักเงินเคือนคา                                                                                                    | แข้อกำหนดการไ                       | ມ່ປฏີບໍ່ອີອານເຈື່ອນໄນອ                      | ามประกาศมหาวิ                       | ไทยาลัย พ.ศ.2           | 551 ตามข้อ 5            |
|                                                    | เห็นสะ                                                                      | บควรอนุมัติ                                                                                                    | 8                                   | <i>มุมัฟิ∕เพิ่นสมควรอนุมั</i>               | 7                                   |                         | อนุมัพิ                 |
| องชื่อ                                             | a#8a                                                                        |                                                                                                    | a4ta                                |                                             |                                     | ลงชื่อ .                |                         |
| (ชื่อจรึง 1 นามสกุล 1 )                            | (                                                                           | )                                                                                                    | (                                   |                                             | )                                   | í.                      | )                       |
| วันที่ 11-08-2565                                  | วันที่                                                                      |                                                                                                    | วันที่                              |                                             |                                     | วันที่                  |                         |
|                                                    |                                                                             | การมอบฉันทะ (กร                                                                                                    | ເໝີຢູ່ອື່ນເຈົ້າໃນ່ອາ                | มารถมารับเงินด้วยด้                         | 0.64)                               |                         |                         |
|                                                    |                                                                             |                                                                                                    |                                     |                                             |                                     |                         |                         |
| ข้าพเจ้าไม่สามารถมารับเงินชื่มได้จีฒอ              | ນໃห້ - ເປັນຮູ້ມາວັບ                                                         | สินดังกล่าวแทนข้าพเจ้า                                                                                                    |                                     |                                             |                                     |                         |                         |
| ข้าพเจ้าไม่สามารถมารับเงินชื่มได้จังมอ<br>ลงชื่อ   | บให้ - เป็นสู้มารับ                                                         | เงินดังกล่าวแทนข้าพเจ้า<br>ผู้มอบฉันทะ                                                                                                 |                                     | ดงชื่อ                                      |                                     |                         | สู่วับมอบฉันทะ          |
| ข้าพเจ้าไม่สามารณารับเงินยิ่มได้จัฒอ<br>ลงชื่อ     | บให้ - เป็นสู้มารับ                                                         | สินดังกล่าวแทบข้าพเจ้า<br>ผู้มอบดันทะ<br>)                                                                                             |                                     | ลงชื่อ                                      |                                     |                         | ผู้วับขอบอันทะ<br>)     |
| ຮ້າກເຮົາໄມ່ສາມາດໝາວັນຜົນຜິຈັນແອ<br>ຄະຮົ່ອ          | ນໃຫ້ - ເປັນຊຸ້ມາວັບ                                                         | เงินดังกล่าวแทนข้าทเจ้า<br>ผู้มอบมันทะ<br>)                                                                                            |                                     | ดงชื่อ                                      | í<br>                               |                         | ຮູ້ວັນນອນດັນທະ<br>)     |
| ข้าพเจ้าไม่สามารณาวันเงินอินได้จังมะ<br>คงชื่อ     | บให้ - เป็นสู้มารับ                                                         | เงินดังกล่าวแทนข้าทเจ้า<br>- ผู้แอบงันทะ<br>.)<br>                                                                                     | ส่วนของสำนักง                       | องชื่อ<br>วันร่<br>านคลัง                   | 1                                   |                         | ผู้วัฒองอันทะ<br>)      |
| ข้าหเจ้าไม่สามารณาวันเป็นยังได้จัฒะ<br>ลงชื่อ      | บให้ - เป็นสู้มารับ<br>ภัยคืน                                               | ເຈັນອັນຄວາມແນອ້ານເຈົ້າ<br>ຊົມອັນດັນທະ<br>)<br>ຂ້ຽງຊາເດີນນັ້ນອ້ານອົນຈຳ                                                                  | <b>ส่วนของสำนักง</b><br>อด้วย       | ลงซื่อ<br>วันก่<br>านคลัง                   | 1                                   | รัญญาเลขที่             | ผู้กับของจันทะ<br>)<br> |
| ข้าทะจำไม่สามารณารับเงินขึ้นได้จังมะ<br>คเชื่อ     | บได้ - เป็นสู้มารับ<br>ภาพัน                                                | ເຈັນຄົນຄ່າວແທນອ້ານເຈົ້າ<br>ຊົນອບບັນທະ<br>)<br><br>ຂັญญາເປັນນັ້ນອ້ານຄົນຈ່າ<br>                                                          | ส่วนของสำนักง<br>ยตัวย              | ลงชื่อ<br>วันก่<br>านคลัง                   | เอ็คเลรที่                          | สัญญาเลขที่             |                         |
| รักษร์ไม่สามารณาวันเป็นให้เรือมร<br>ครั้ง          | บให้ - เป็นสู้มาสับ<br>ก่างคืน                                              | ເປັນສັงຄວ່າວແຫນອັງຫເວົ້າ<br>ຊົມອນບັນຫະ<br>)<br>ຂ້ຽມູດູງເປັນນັ້ນອັງເອັດນັ້ນ<br>□ ເປັນຂອ<br>ຫນາອາງ;                                      | ส่วนของสำนักง<br>ยด้วย              | ดงชื่อ<br>กับร่<br>านคลัง                   | เข็คเองที่                          | สัญญาเลขที่<br>ละวันที่ |                         |
| รัทแร้ไม่เหมารณากันเป็นได้รัณะ<br>องที่อ<br>(      | งให้ - เป็นสู้มารับ<br>ก่างกัน<br>คลัง                                      | สินดังค่าวมหายังหะยัง<br>ผู้ออบฉันทะ<br>)<br>สัญญาเสินชิมชัมเช็มชัมเต้<br>ผินลูก<br>สนุญาเสินชิมชัมเต้<br>มหาคาร                       | ส่วนของสำนักง<br>ยตัวย<br>นัง้องก่า | องชื่อ                                      | ร์<br>เซ็คเลซที่                    | สัญญาเลซที่<br>ละวันที่ |                         |
| รำหรังไม่สามารณารับเป็นไม่ได้รัณะ<br>องรือ<br>(    | งไห้ - เป็นสู้มารับ<br>ภายคืน<br>คลัย                                       | สินดังกล่าวแทบร้าทเอ้า<br>ผู้ของเด็มทะ<br>)<br>ผู้สอญาเวินชิมร้างดับง่า<br>ผู้ขอด<br>ขนาคาร<br>องซื่อ<br>วันที่                        | ส่วนของสำนักง<br>ยด้วย<br>          | องชื่อ                                      | ร์<br>เซ็คเองที่<br>องชื่อ          | สัญญาเลขที่<br>ดะวันที่ |                         |
| รักษร์ไม่เหมารณาใหม่หมือรีรัณะ<br>ครื่อ            | งไห้ - เป็นสู้มารับ<br>ก่างคืน<br>คลัง<br>0 บาท (หนี่สเป็นบา                | สินตัจเล่าวมหาย้าทเข้า<br>ผู้ของเด็มระ<br> <br> <br>  เสินดด<br>ขณาการ                                                                 | ส่วนของสำนักง<br>ยด้วย<br>          | องชื่อ<br>วันร่<br>านคลัง<br>อัก            | รับก่                               | สัญญาเลขที่<br>ลงวันที่ |                         |
| รักษร์ไม่เหมารณารัณไปนั่นได้รับแ<br>ดทั้ง<br>      | ปไห้ - เป็นผู้มากับ<br>                                                     | สินติอย่าวมหายังหมู่ใ<br>ผู้ของปริมาย<br>)<br>                                                                                         | ส่วนของสำนักง<br>ยด้วย<br>ผู้จัดกำ  | องชื่อ<br>วันท์<br>กานหลัง<br>อัก<br>องชื่อ | 1<br>เซ็คเสซที่<br>ลงชื่อ<br>วันที่ | สัญญาเลขที<br>ลงวันที่  |                         |
| จำหจ้าไม่สามาระบาริเริ่มขึ้นได้รังแร<br>องรื่อ<br> | ปลี - เป็นผู้มารับ<br>ว่างกัน<br>คลิเ                                       | สินติทล่าวแหนรักหเร็ก<br>ผู้ฉยางอินทะ<br>)<br>                                                                                         | ส่วนของสำนักง<br>ยด้วย<br>          | องชื่อ                                      | เซ็คเองที่<br>องชื่อ<br>วันที่      | สัญญาเลซที่<br>ละวันที่ |                         |
| รักษร์วันไทนารเราะรับเวินไปไปได้รัสม<br>ครร้อ<br>  | งได้ - เป็นผู้เกรีย<br>ว่างดัน<br>คลัง                                      | สัมลักษ์ร่วมหายร้างเร็า<br>ผู้แอยาเป็นทย<br>)<br>                                                                                      | ส่วนของสำนักง<br>ยด้วย<br>          | อสัง<br>วันท์<br>                           | เซ็คเองที่<br>องซื่อ<br>วันที่      | สัญญาเลชที<br>ละวันที่  |                         |
| รักษรั้งไม่คนกรณารับไปเป็นได้รัสแ<br>คทั้ง         | งได้ - เป็นผู้เกรีย<br>ว่าเดิน<br>ค.ดี:<br>D บาท (หนึ่ดเป็นบา<br>อับเสด-ระด | สัมส์สาราวสมาร์การอีก<br>สู่สุดาริเภิณฑ์<br> <br> <br> <br> <br> <br> <br> <br> <br> <br> <br> <br> <br> <br> <br> <br> <br> <br> <br> | ส่วนของสำนักง<br>ยด้วย<br>          | ดเรื่อ                                      | รับที่                              | สัญญาเลซที<br>ละวันที่  |                         |

## ขั้นตอนที่ 6: อัพโหลดสัญญายืมเงิน

้อัพโหลดไฟล์สัญญายืมเงินพร้อมเอกสารแนบ และกดปุ่มยืนยันการส่งเอกสาร สถานะถึงจะเปลี่ยนเป็น "รอตรวจสอบ"

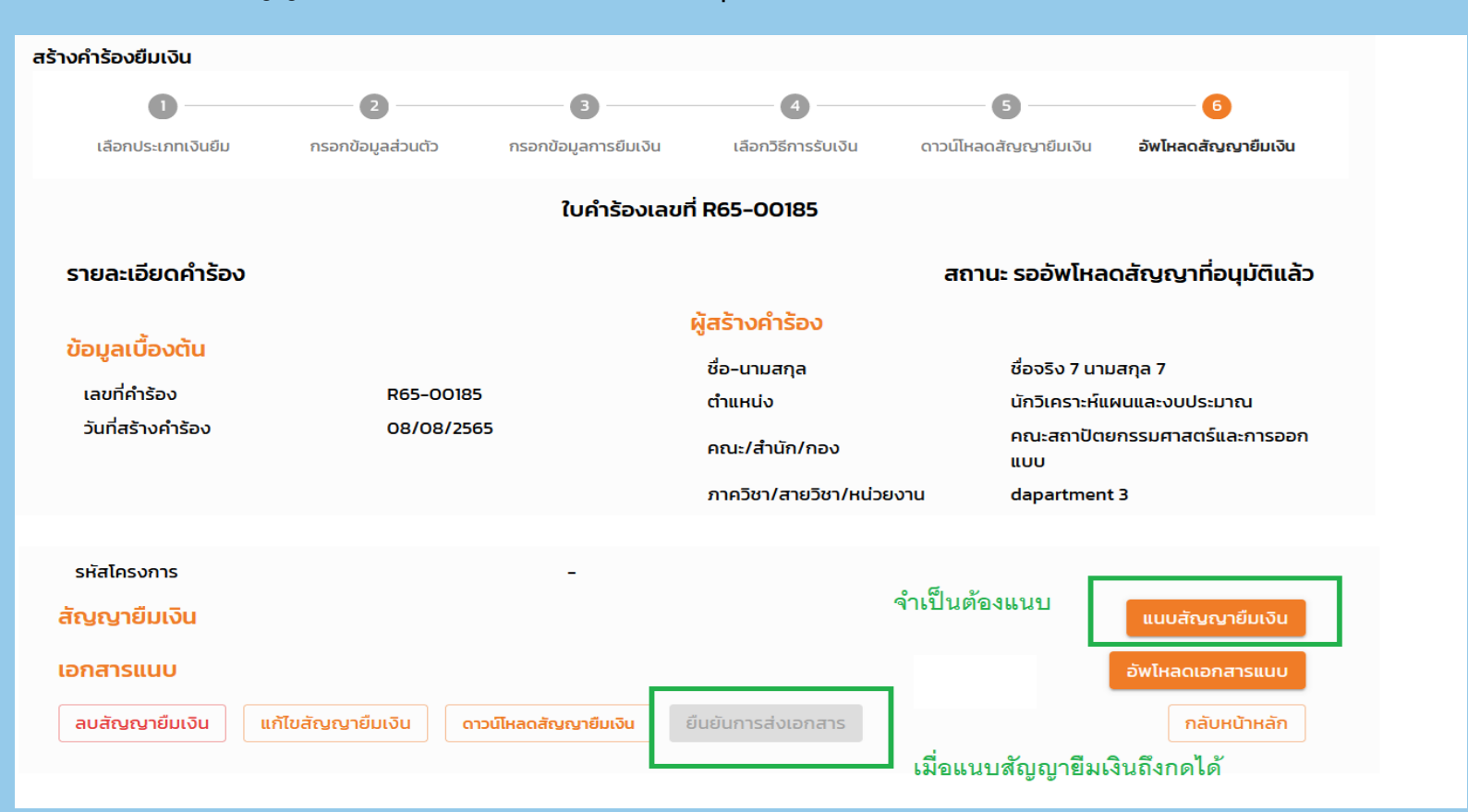

## <u>ขั้นตอนที่ 6: อัพโหลดสัญญายืมเงิน</u>

เมื่อแนบไฟล์สัญญายืมเงินสำเร็จจะขึ้นสถานะ รอตรวจสอบ หากกดปิดหน้าจอสร้างคำร้องยืมเงินไปแล้ว

- สามารถค้นหาได้จากเมนู "คำร้องยืมเงิน" ค้นหาสถานะ รออัพโหลดสัญญาที่อนุมัติแล้ว
- กดปุ่ม "รายละเอียด" เพื่อแนบเอกสารส่งคลัง

| 122   | R65-00177 | 0703 กองทุนสงเคราะห์    | 25/07/2565 | เงินสด | 80,000.00 | ด่ำเนินการเรียบร้อย          | 65-00038      | รายละเอียด |
|-------|-----------|-------------------------|------------|--------|-----------|------------------------------|---------------|------------|
| 123   | R65-00178 | 0704 กองทุนพัฒนาบุคลากร | 25/07/2565 | เงินสด | 88,888.00 | รอตรวจสอบ                    | รอคลังตรวจสอบ | รายละเอียด |
| 129 ( | R65-00185 | 0704 กองทุนพัฒนาบุคลากร | 08/08/2565 | เงินสด | 5,000.00  | รออัพโหลดสัญญาที่อนุมัติแล้ว | ยังไม่ถึงคลัง | รายละเอียด |

| ประเภทเงินยืม<br>ทั้งหมด 👻 | สถานะคำขอ<br>ทั้งหมด 👻                         | ค้นหา                                          |
|----------------------------|------------------------------------------------|------------------------------------------------|
| จำนวนเงิน(บาท) สถานะ       | ทั้งหมด<br>รออัพโหลดสัญญาที่อนุมัติแล้ว        | สามการ รับแกรรรด์สัป รั                        |
| 20,000.00 ดำเนินการเริ     | รอตรวจสอบ<br>ส่งคืนแก้ไข                       | 2 9.19.19 (19 UN 19 (11 V 19 11 V 19 11 V 19 1 |
| 50,000.00 ดำเนินการเริ     | อยู่ระหว่างดำเนินการจ่าย/รอจ่าย                |                                                |
| 50,000.00 ดำเนินการเริ     | อยู่ระหว่างดำเนินการจ่าย<br>ดำเนินการเรียบร้อย |                                                |
| 5,000.00 ยกเลิก            | ยกเลิก                                         |                                                |
| 5 000 00                   |                                                |                                                |

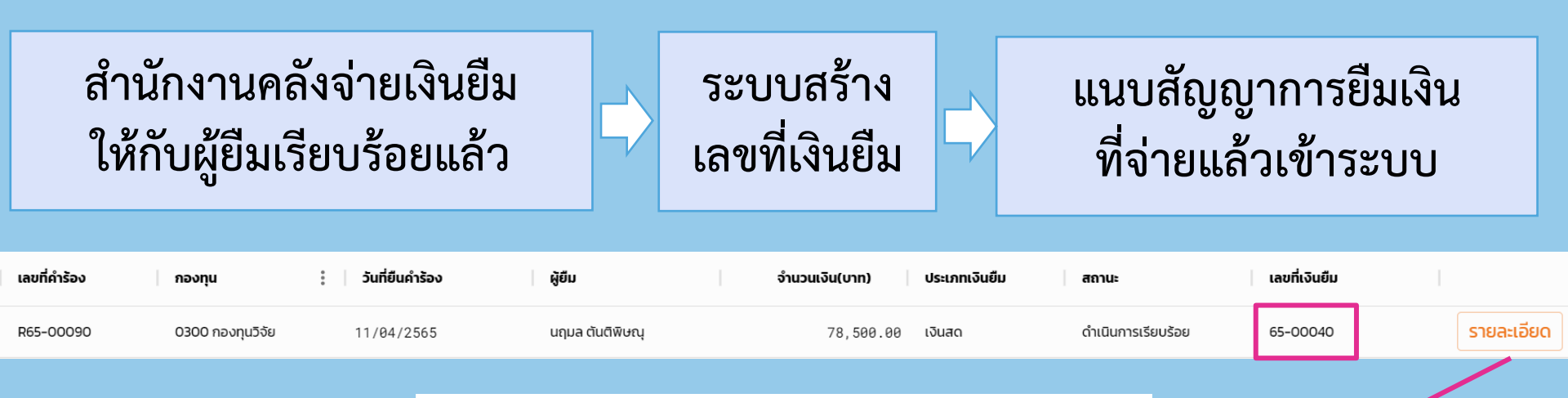

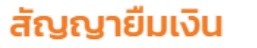

1 👲 330 ດຣ.uຄຸມa ss - signed.pdf

#### เอกสารแนบ

1. 🛓 No.885 CEG - ขออนุมัติปฏิบัติงานนอกสถานที่ 18 เหย.-6พ.pdf

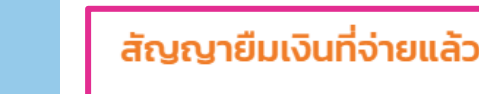

1. 🔮 65-00040 - 0300.pdf 🔰 au

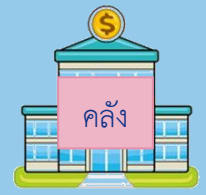

## <u>กรณีส่งแก้ไขคำร้องยืมเงิน</u>

#### กรณีคลัง ส่งคืนแก้ไข ให้ทำตามขั้นตอนดังนี้

- 1. กดปุ่ม รายละเอียดที่คำร้องสถานะ ส่งคืนแก้ไข
- 2. กดปุ่ม แก้ไขสัญญายืมเงิน
- แก้ไขสัญญายืมเงินตามเหตุผลส่งคืน แต่จะไม่สามารถเปลี่ยนจำนวนเงินรวมได้
   กดปุ่ม ส่งอีกครั้ง

\*\*ถ้าเปลี่ยนแปลงจำนวนเงินรวมต้องสร้างคำร้องใหม่เท่านั้น

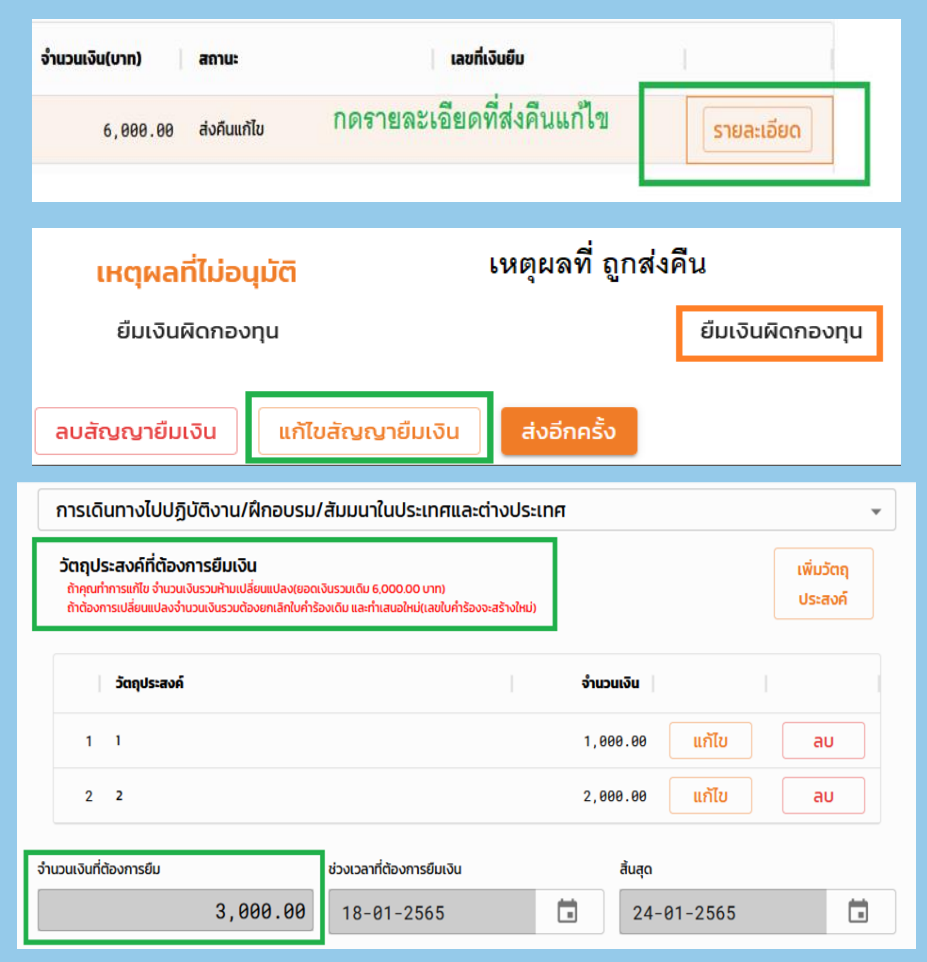

## สร้างคำร้องยืมเงิน (แบบบัตรเครดิต)

#### เลือกประเภทเงินยืมบัตรเครดิต และกรอกรายละเอียดให้ครบถ้วน พร้อมแนบไฟล์สัญญายืมเงินส่งให้คลังตรวจสอบ

|                | สร้างคำร้องยืมเงิน |                                       |                  |                                             |                                     |                       |                       |
|----------------|--------------------|---------------------------------------|------------------|---------------------------------------------|-------------------------------------|-----------------------|-----------------------|
|                | 0 -                |                                       | 2                | 3                                           |                                     | 4                     | 5                     |
|                | เลือกประเภทเงิ     | นยืม กระ                              | จกข้อมูลส่วนตัว  | กรอกข้อมูลกา                                | รยืมเงิน                            | ดาวน์โหลดสัญญายืมเงิน | อัพโหลดสัญญายีเ       |
|                |                    |                                       | กรอ              | กรายละเอียดคำร้องยืมเจ<br>(กรุณากรอกข้อมูลใ | งิน : ประเภทบัตรเศ<br>หัครบทุกช่อง) | ารดิต                 |                       |
|                | ទេ                 | <sup>ขน</sup><br>รองอธิการบดีอาวุโสผ่ | ไาย บริหาร       |                                             |                                     |                       |                       |
|                | Us                 | ะเภทการขอยืม                          |                  |                                             |                                     |                       |                       |
|                |                    | การจัดซื้อจัดจ้าง หรื                 | อค่าใช้จ่ายอื่นๆ |                                             |                                     |                       | ~                     |
|                |                    | วัตถุประสงค์ที่ต้องการ                | รยืมเงิน         |                                             |                                     |                       | เพิ่มวัตถุ<br>ประสงค์ |
|                |                    | วัตฤประสงค์                           |                  |                                             | ่ จำน:                              | วนเงิน                |                       |
|                |                    | 1 4                                   |                  |                                             | 5,0                                 | 000.00 แก้ไข          | au                    |
|                | จำ                 | นวนเงินที่ต้องการยืม                  |                  | ช่วงเวลาที่ต้องการยืมเงิน                   |                                     | สิ้นสุด               |                       |
| ขอมีบัตรเครดิต |                    |                                       | 5,000.00         | 08-08-2565                                  | i i                                 | 08-08-2565            | i i                   |
| ขอเปิดวงเงิน   | បីគ                | วามประสงค์                            |                  |                                             |                                     | หมายเลขบัตรเครดิต     |                       |
|                |                    | ขอมีบัตรเครดิต                        |                  |                                             | -                                   | หมายเลขบัตรเคร        | ดิต                   |
| ขอขยายวงเงิน   |                    |                                       |                  | ย้อนกลับ                                    | ຄັດໄປ                               |                       |                       |

## <u>กรณีส่งแก้ไข</u>คำร้องยืมเงิน (บัตรเครดิต)

#### กรณีคลัง ส่งคืนแก้ไข ให้ทำตามขั้นตอนดังนี้

- 1. กดปุ่ม รายละเอียดที่คำร้องสถานะ ส่งคืนแก้ไข
- 2. กดปุ่ม แก้ไขสัญญายืมเงิน
- แก้ไขสัญญายืมเงินตามเหตุผลส่งคืน แต่จะไม่ สามารถเปลี่ยนจำนวนเงินรวมได้
- กดปุ่ม ส่งอีกครั้ง

\*\*ถ้าเปลี่ยนแปลงจำนวนเงินรวมต้องสร้างคำร้องใหม่เท่านั้น

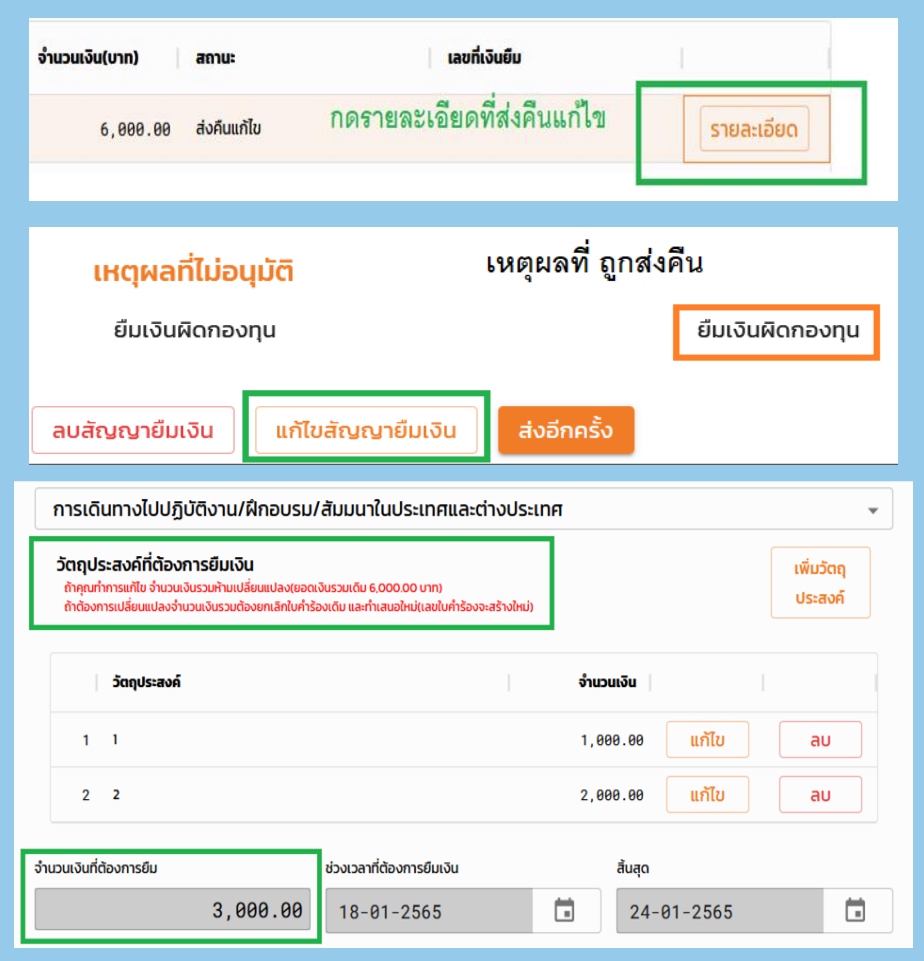

### <u>สถานะต่างๆ ในใบคำร้องยืมเงิน</u>

- รออัพโหลดสัญญาที่อนุมัติแล้ว = User สร้างคำร้องยืมเงินแต่ยังไม่แนบไฟล์
- ส่งคืนแก้ไข = User ต้องแก้ไขและส่งคำร้องอีกครั้ง
- ะ ยกเลิก = User ลบสัญญายืมเงิน
- รอตรวจสอบ = User ยื่นคำร้องแล้วรอคลังตรวจสอบ
- > อยู่ระหว่างดำเนินการจ่าย/รอจ่าย = ผ่านการตรวจสอบ รอการดำเนินการจ่ายเงิน
- ดำเนินการเรียบร้อย

= User ได้รับเงินและเลขที่เงินยืม

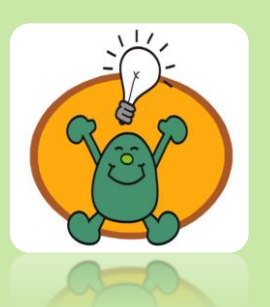

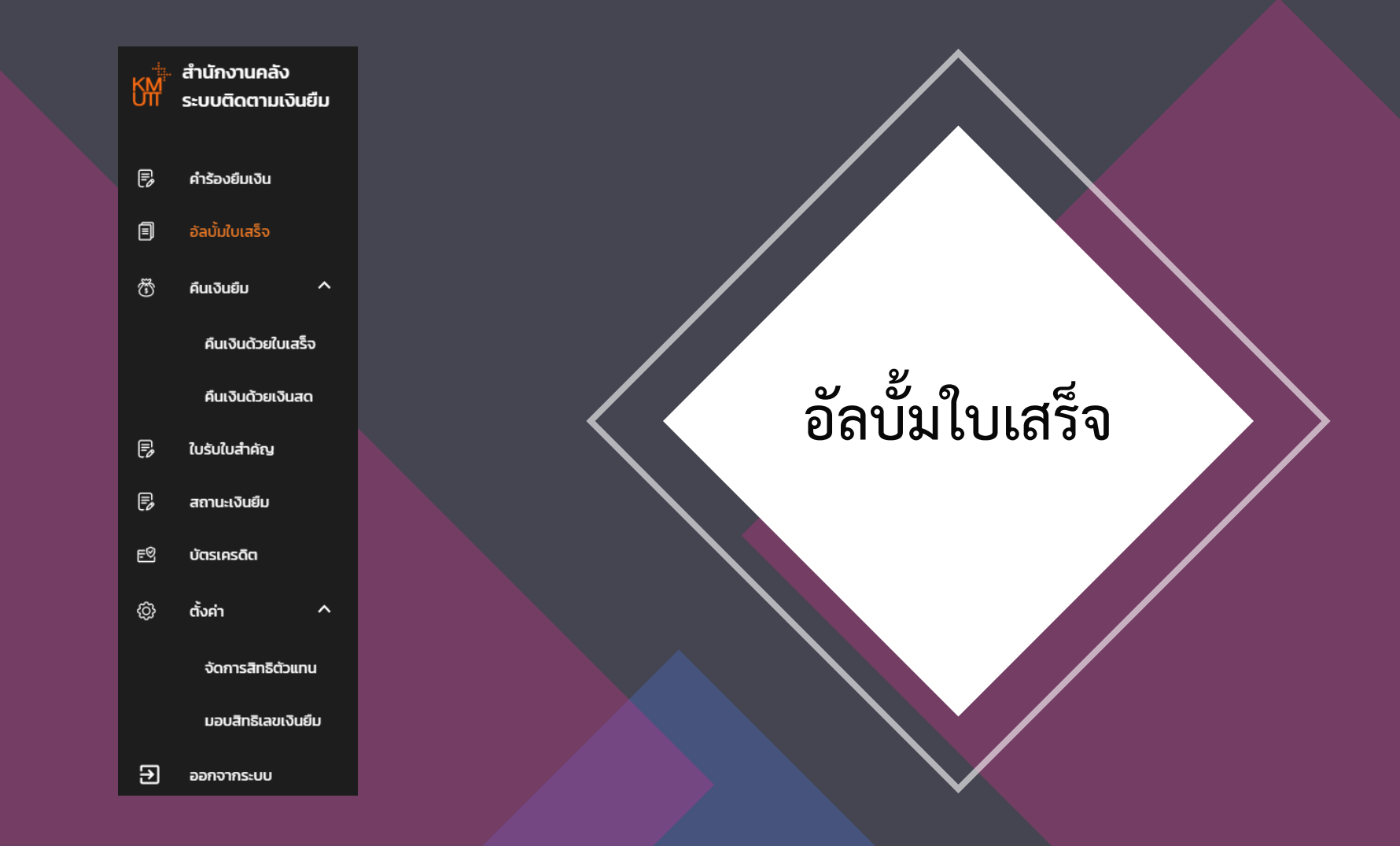

## <u>อัลบั้มใบเสร็จ</u>

#### เมื่อผู้ยืมใช้จ่ายเงินตามวัตถุประสงค์ที่ระบุไว้ในสัญญาการยืมเงินแล้ว

- 1. ผู้ยืมจัดทำชุดเบิกเพื่อส่งคืนเงินยืม
- 2. สแกนไฟล์ ไม่เกิน 50 MB (ประมาณ 150 หน้า)
- 3. เข้าเมนู "อัลบั้มใบเสร็จ"
- 4. เลือก "เพิ่มอัลบั้ม" หรือใช้อัลบั้มที่มีอยู่
- กดปุ่ม "อัพโหลดชุดใบเบิก"

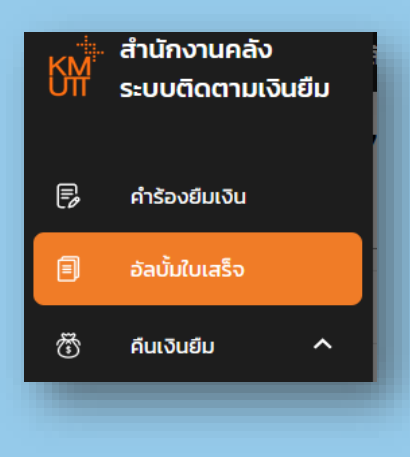

| รายการอัลบั้ม  | จะเลือก หรือ          |       |                    |
|----------------|-----------------------|-------|--------------------|
| คำคันหา        | สร้างอัลบั้มใหม่ก็ได้ |       | ค้นหา เพิ่มอัลบั้ม |
| # ชื่ออัลบั้ม  |                       |       |                    |
| 1 ອັລບັນກັ່ວໄປ |                       |       | แก้ไข ลบ           |
|                |                       |       |                    |
|                | $\mathbf{P}$          |       |                    |
|                |                       |       |                    |
|                |                       | ค้นหา | อัพโหลดชุดใบเบิก   |
| จำนวนเงิน      | สถานะ                 | I     |                    |
| 50,000.00      | 3 ผ่านการตรวจสอบ      |       |                    |
|                |                       |       |                    |

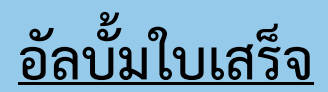

#### อัพโหลดชุดใบเบิก แนบไฟล์พร้อมกรอกข้อมูลให้ครบถ้วน และกดปุ่มบันทึก

| อัพโหลดชุดใบเบิก                                    | ×   |                                 |
|-----------------------------------------------------|-----|---------------------------------|
| เลือกไฟล์<br>รองรับไฟล์ .pngjpgpdf ขนาดไม่เกิน 50MB |     |                                 |
| ອ້ວວັລບັນ<br>77777                                  | -   | <br>เงินยืม65-00040             |
| เลขที่ส่งออกหน่วยงาน                                |     | <br>คลัง 9/2565                 |
| รายการเปิก                                          |     | <br>ค่าใช้จ่ายเดินทางปฏิบัติงาน |
| จำนวนเงินที่ขอเบิก                                  |     | <br>10,000 บาท                  |
| 0100 กองทุนทั่วไป<br>หมายเหตุ                       | •   | <br>กองทุน 0100                 |
|                                                     |     |                                 |
|                                                     |     |                                 |
| บันทึก                                              | บิด |                                 |

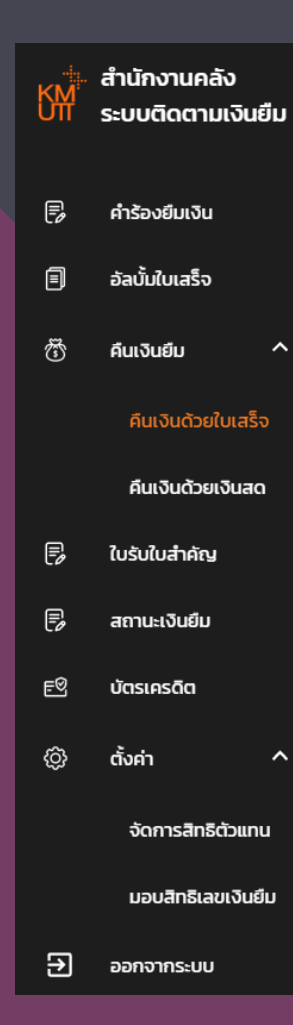

## คืนเงินยืมด้วย <u>ใบเสร็จรับเงิน</u>

### <u>การส่งใช้เงินยืม</u>

#### การส่งใช้เงินยืม มี 2 รูปแบบ การคืนเงินด้วยใบเสร็จ หรือ การคืนเงินด้วยเงินสด

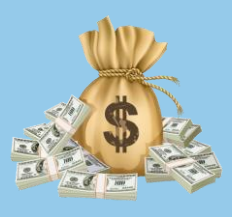

การคืนเงินด้วยเงินสด

—> กรอกข้อมูลที่เมนูการคืนเงินด้วยเงินสด—> <u>คลังตรวจสอบ/ออกใบเสร็จรับเงิน</u>

—>ส่งใช้เงินยืมสำเร็จ

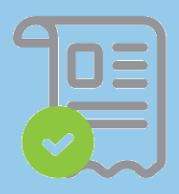

การคืนด้วยใบเสร็จ

—> สร้างชุดใบเบิก —> กรอกข้อมูลที่เมนูการคืนด้วยใบเสร็จ —> เลือกเลขที่เงินยืม

—> คลังตรวจสอบ/ออกใบรับใบสำคัญ —> ส่งใช้เงินยืมสำเร็จ

### <u>ส่งใช้เงินยืมด้วยใบเสร็จ</u>

้ คืนเงินด้วยใบเสร็จ —> กดปุ่มเลือกใบเสร็จ — > เลือกอัลบั้ม — > เลือกชุดใบเบิกที่ต้องการส่งใช้เงินยืม

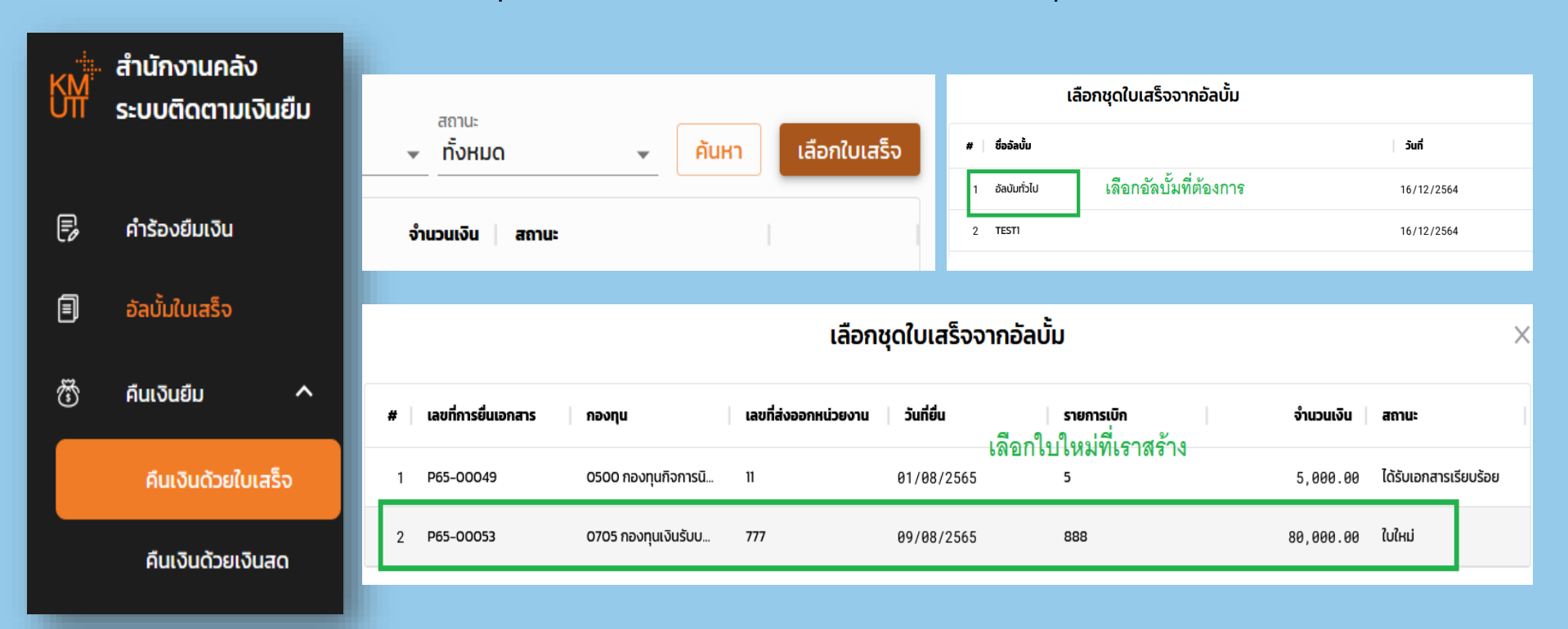

## <u>การส่งใช้เงินยืมด้วยใบเสร็จ (เลือกเลขที่เงินยืม)</u>

#### เลือกเลขที่เงินยืมที่ต้องการส่งใช้คืน

| รายละเอีย                                                     | ดการคืนเงินด้วยใบเสร็จ                                 |                     |             | >                  | ( |
|---------------------------------------------------------------|--------------------------------------------------------|---------------------|-------------|--------------------|---|
|                                                               |                                                        |                     |             |                    |   |
| เลขที่ยื่นเอกสาร : F<br>รายการเบิก : 777                      | 265-00014                                              | เลขที่ส่งออกหน่วย   | טחע : 7000  |                    |   |
| จำนวนเงินที่ใช้เบิก<br>จำนวนที่เบิกได้อีก<br>กองทุน : 0704 กอ | : 90,000.00 บาท<br>: 89,450.00 บาท<br>งทุนพัฒนาบุคลากร | จำนวนทีเบิกแล้ว : 5 | 50.00 unn   |                    |   |
| สถานะ : รอส่งตรวจ                                             | งสอบ                                                   |                     |             |                    |   |
|                                                               |                                                        |                     |             | เลือกเลขที่ยืมเงิน |   |
|                                                               | กองทุน                                                 | ยอดคืน              | สถานะ       |                    | • |
| ja 7                                                          | 0100 กองทุนทั่วไป                                      | 500.00              | ส่งคืนแก้ไข |                    |   |
| ia 7                                                          | 0400 กองทุนบริการวิชาการ                               | 8,000.00            | ส่งคืนแก้ไข |                    |   |
|                                                               |                                                        |                     |             |                    |   |

| การคืนเงิเ                    | u ×       |                           |
|-------------------------------|-----------|---------------------------|
| ยอดเงินใบเสร็จที่ใช้ได้       |           |                           |
|                               | 80,000.00 | ยอดเงินสูงสุดที่ใช้คืนได้ |
| กรุณา เลือกเจ้่าของเลขเงินยืม |           |                           |
| เลขเงินยืมของตัวเอง           | •         | เจ้าของเลขเงินยืม         |
| กรุณาเลือกประเภทการยืม        |           |                           |
| เลขเงินยืมประเภทเงินสด        | •         | ประเภท เลขเงินยืม         |
| เลขที่ยืม                     |           | dia a                     |
| 65-00038                      | •         | เลขที่เงินยืม             |
| วันที่ยืม                     |           |                           |
| 25-07-2565                    |           |                           |
| ยอดเงินยืมคงเหลือ             |           |                           |
|                               | 73,000.00 | ยอดคงเหลือของเลขเงินยืม   |
| ยอดเงินที่ต้องการคืน          |           | -                         |
|                               | 3,000     | จำนวนที่ต้องกรอก          |
| ยอดสุทธิ                      |           |                           |
|                               | 70,000.00 |                           |
| บันทึก                        | ΰο        |                           |

## <u>การส่งใช้เงินยืมด้วยใบเสร็จ (เลือกเลขที่เงินยืม)</u>

#### ้เมื่อเลือกเงินยืมที่ต้องการส่งใช้ครบแล้วให้กดปุ่ม ส่งตรวจสอบ จะทำให้สถานะ ของใบเบิกเปลี่ยนเป็น <mark>รอตรวจสอบ</mark>

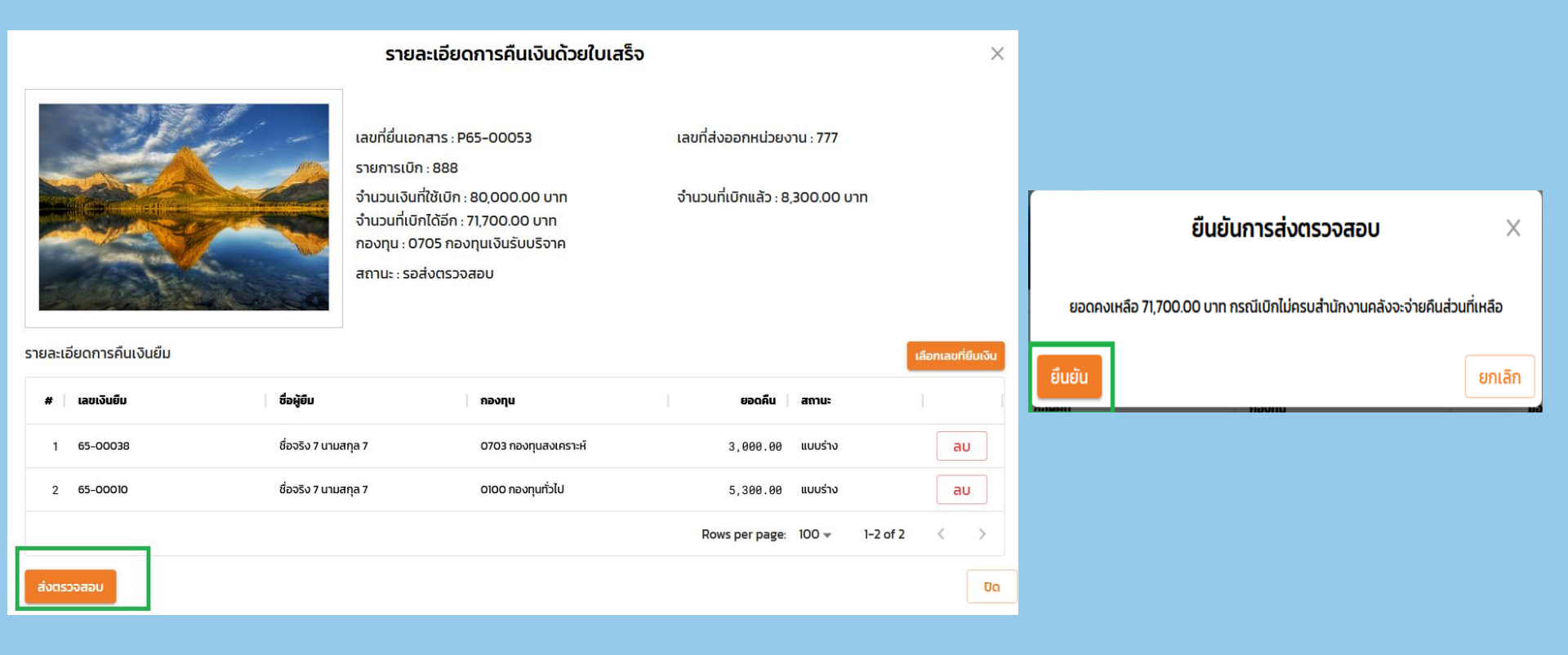

## <u>การส่งใช้เงินยืมด้วยใบเสร็จ (กรณีแก้ไข)</u>

ถ้าคลังตรวจสอบแล้วพบว่าชุดเบิกไม่ถูกต้อง จะส่งกลับมาแก้ไข สถานะจะเปลี่ยนเป็น <mark>ส่งคืนแก้ไข</mark> User แก้ไขชุดเบิกตามเหตุผลส่งคืน กดปุ่มรายละเอียด และเลือกเลขที่เงินยืมเพื่อส่งตรวจสอบอีกครั้ง

| สถานะ<br><ul> <li>ส่งคืนแก้ไข</li> <li>คันหา</li> <li>เลือกใบเสร็จ</li> </ul>                                                                                                    |                                                        | FO-TO-11<br>มหาวิทยาลัยมดในโลยีพระระมงกร้ายบุรี วังส่งตั้งเมาเวงาน<br>มมปไปส่งที่นอกการเพียมกิจ 17.08.2545                                                                                                    |
|----------------------------------------------------------------------------------------------------|--------------------------------------------------------|----------------------------------------------------------------------------------------------------|
| <b>จำนวนเงิน สถานะ</b><br>80,000.00 ส่งคืนแก้ไข <mark>รายละเอียด</mark>                                                                                                    | เอกสารระบุเหตุผลที่ส่งคืน                              | เรียน น.ศ. ซึ่งหรับ เนาแหลูด 1<br>หน่วงงาน คณสถาปัหคารมหาสะกันหารางอาณบบ<br>เนื่อหากแอกสาวเป้าหุดได้ให้แหลูกม์ ส่านีการแค้งจีพอล่งคินเสื่อให้ก่านใต้ประแก๊ง ดังนี้<br>1. ในนัก 2. ในสนครศรียช้าง                                                                                                    |
| รายละเอียดการคืนเงินด้วยใบเสร็จ                                                                                                    | เอกสารยื่นเลขที่ P65-00053<br>P65-00053-[1]-09/08/2565 | <ul> <li>หมายการค่างมีค</li> <li>ระเมืองกับเรื่องระเห็น</li> <li>ระเมืองกับเรื่องระเห็น</li> <li>ระเมืองกับเรื่องระเห็น</li> <li>ระเมืองกับเรื่องระเห็น</li> <li>ระเมืองกับเรื่องระเห็น</li> <li>ระเมืองกับเรื่องระเห็น</li> <li>ระเมืองกับเรื่องระเห็น</li> <li>ระเมืองกับเรื่องระเห็น</li> <li>ระเมืองกับเรื่องระเห็น</li> <li>ระเมืองกับเรื่องระเห็น</li> <li>ระเมืองกับเรื่องระเห็น</li> <li>ระเมืองกับเรื่องระเห็น</li> <li>ระเมืองกับเรื่องระเห็น</li> <li>ระเมืองระเห็น</li> <li>ระเมืองกับเรื่องระเห็น</li> <li>ระเมืองกับเรื่องระเห็น</li> <li>ระเมืองระเหล่างไปให้</li> </ul> |
| เลขที่ยื่นเอกสาร : P65-00053<br>รายการเบิก : 888<br>จำนวนเงินที่ใช้เบิก : 80,000,00 บาท<br>จำนวนที่เบิกได้อีก : 74,000.00 บาท<br>กองทุน : 0705 กองทุนเงินรับบริจาค<br>สถานะ : ได้รับเอกสารเรียบร้อย |                                                        | <ul> <li>ภาพฐานสมเป็นไป</li> <li>ไปแต่งงับเป็นใบเล็งหนี้ ไม่กะบุวันที่</li> <li>ไปมีการที่สู่ผู้กับสันการมีจะเป็นแล้ว)</li> <li>ไปมีสิ่ง สัญรักษ์การภิษัท</li> <li>ภาษิมูห่างมันกำรณณิต</li> <li>ภาษิมูห่างมันกำรณณิต</li> <li>รับ ๆ</li> <li>เมื่อส่านมีนการเรียกร้อยเล้ว ขอให้เด่านี้กำรานตรีน้อยก่าน และต้องแบบใบส่งกันสี่งรับสารีกร</li> </ul>                                                                                                    |
| เอกสารระบุเหตุผลที่ส่งคืน : ดาวพีหลดเอกสาร<br>รายละเอียดการคืนเงินยืม                                                                                                    |                                                        | น.ต. ซึ่งจริง 1 นารมกุด 1<br>ตำแหน่ง บ้าวีหาราชน์แหนดขาบประกอบ<br>โทรศัพท์ 1234567890                                                                                                    |

| 😑 🦷 สำนักงานคลัง - ระบบติดตามเงินยืม                                   |                                                                                                    |                                                           | ชื่อจริง 1 นามสกุล 1           |                                                                                                    |                                                                                                    |
|------------------------------------------------------------------------|----------------------------------------------------------------------------------------------------|-----------------------------------------------------------|--------------------------------|----------------------------------------------------------------------------------------------------|----------------------------------------------------------------------------------------------------|
| การคืนด้วยใบเสร็จ                                                      |                                                                                                    |                                                           |                                |                                                                                                    |                                                                                                    |
| คำคันหา<br>เลขที่การยื่นเอกสาร กองทุน เลขที่ส                          | กองทุน<br>ทั้งหมด<br>                                                                                                    | สถานะ<br>▼ สิ่งคืนแก้ไข ▼ ศิ<br>จำนวนเจ็น สถานะ           | <sup>วั</sup> นหา เลือกใบเสร็จ | มหาวิทยาลัยเทคโมโม<br>แบบใบร่งคันแ                                                                                                    | ร0-TO-11<br>สยีพระจอมเกล้ารมบุรี วันที่ยังทินหน่วยงาน<br>อกสารเพื่อแก้ไข 17/08/2565                                                                                                    |
| 1 P65-00044 0500 กองทุนกิจการนิสิณ 233                                 | 06/07/2565 คมจ.                                                                                                    | 58,000.00 ส่งคืนแก้ไข                                     | รายละเอียด                     | เรียน น.ส. ชื่อจริง 1 นายสกุล 1<br>หล่ายงาน ตถษาสถาปีสะการระสาสตร์และการออกแหน                                                                                                    | วันที่วันคืนจากหน่องราม<br>                                                                                                    |
|                                                                        |                                                                                                    |                                                           |                                | เนื่องจากเอกสารเป็กซุดนี้ยังไม่สมบูรณ์ สำนักงานคลังจึงขอส่                                                                                                    | ร่งคืนเพื่อได้ท่านได้โปรดแก้ไข ดังนี้                                                                                                    |
| รายงานการประชุม6+1 การเงินบัญชี 23 ส.ค.<br>64.pdf                      | รายละเอียดการคืนเงินด้วยใบเสร็จ<br>เลขที่ยื่นเอกสาร : P65-00044<br>รายการเบิก : คชง.<br>จำนวนเงินที่ใช้เบิก : 50,000.00 บาท<br>จำนวนที่เบิกได้อีก : 50,000.00 บาท<br>กองทุน : 0500 กองทุนกิจการนิสิต/นักศึกษา<br>สถานะ : ส่งคืนแก้ไข | เลขที่ส่งออกหน่วยงาน : 233<br>จำนวนที่เบิกแล้ว : 0.00 บาท | ×                              | <ol> <li>ในปีก         <ul> <li>หมวดราชร่ายติด</li> <li>รายการเปิดก็เป็นของมูมมีไม่ถูกด้องครงกัน</li> <li>จำนวนส่วนไม่ถูกด้อง</li> <li>ในเปิดอึงไม่ได้รับอนุมัติ</li> </ul> </li> <li>หลักฐานแบโนเปิก         <ul> <li>ในเรื่องในได้สับอนุมัติ</li> <li>หลักฐานแบโนเปิก             <ul> <li>ในเรื่องในได้สับอนุมัติ</li> <li>หลักฐานแบโนเปิก             <ul> <li>ในเรื่องขึ้นในกรณิจายเงินแก้ว)</li> <li>ไม่มีสิ่ง ส่อยู่รับเดินกรณิจายเงินแล้ว)</li> <li>ไม่มีสิ่ง ส่อยู่รับเดินกรณิด</li> <li>สื่น ๆ</li> </ul> </li> </ul></li></ul></li></ol> | <ol> <li>ใบสมอองสือ/จ้าง</li> <li>ว้ามที่ไม่ถูกต้อง</li> <li>เรื่องของสุมที่ระบุไม่ฟัตงบ</li> <li>จำนวนในไม่ถูกต้อง</li> <li>เหตุผลในการจิตซึ่งตั้งในปัตงบ</li> <li>รายการจือ/จ้างระบุไม่ฟัตงบ</li> </ol> |
| เอกสารระบุเหตุผลที่ส่งคืน : ดาวน์ไหลดเอกสาร<br>รายละเอียดการคืนเงินยืม |                                                                                                    |                                                           | เลือกเลขที่ยืมเงิน             | เมอสามมาว่าร่วยปรอชแล้ว ขอเพราะหมูลาม                                                                                                    | กรามคลิเสยตรวม และสองแบบเมลหมนาศิลมาห่วย<br>น.ส. ซึ่งหรืง 1 นามสกุล 1<br>ส่วาหน่า นักวิสงาษณ์แอนแอคมหารษากระบ                                                                                             |
| # เลขเงินยืม ชื่อผู้ยืม                                                | กองทุน                                                                                                    | ยอดคืน สถานะ                                              |                                |                                                                                                    | โทรศัพท์ 1234567890                                                                                                    |
| 1 65-00081 ชื่อจริง 29 นาเ                                             | มสกุล 29 0500 กองทุนกิจการนิสิต/นักศึกษา                                                                                                    | 45,000.00 ส่งคืนแก้ไข                                     |                                |                                                                                                    |                                                                                                    |

## <u>สถานะต่างๆ ในเมนูการคืนเงินด้วยใบเสร็จ</u>

- รอส่งตรวจสอบ = User ยังไม่กดส่งตรวจสอบ
- > ส่งคืนแก้ไข = User ต้องแก้ไขชุดเบิกและเลือกเลขที่เงินยืมอีกครั้ง
- รอตรวจสอบ = User ส่งชุดเบิกมาให้ตรวจสอบ
- ผ่านการตรวจสอบ = ตรวจสอบชุดเบิกแล้ว แต่ยังไม่ได้ออกใบรับใบสำคัญ
- > ได้รับเอกสารเรียบร้อย = คลังออกใบรับใบสำคัญให้แล้ว

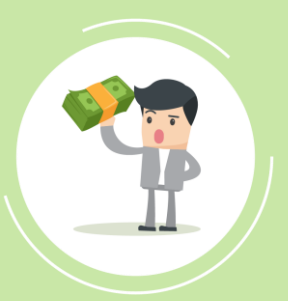

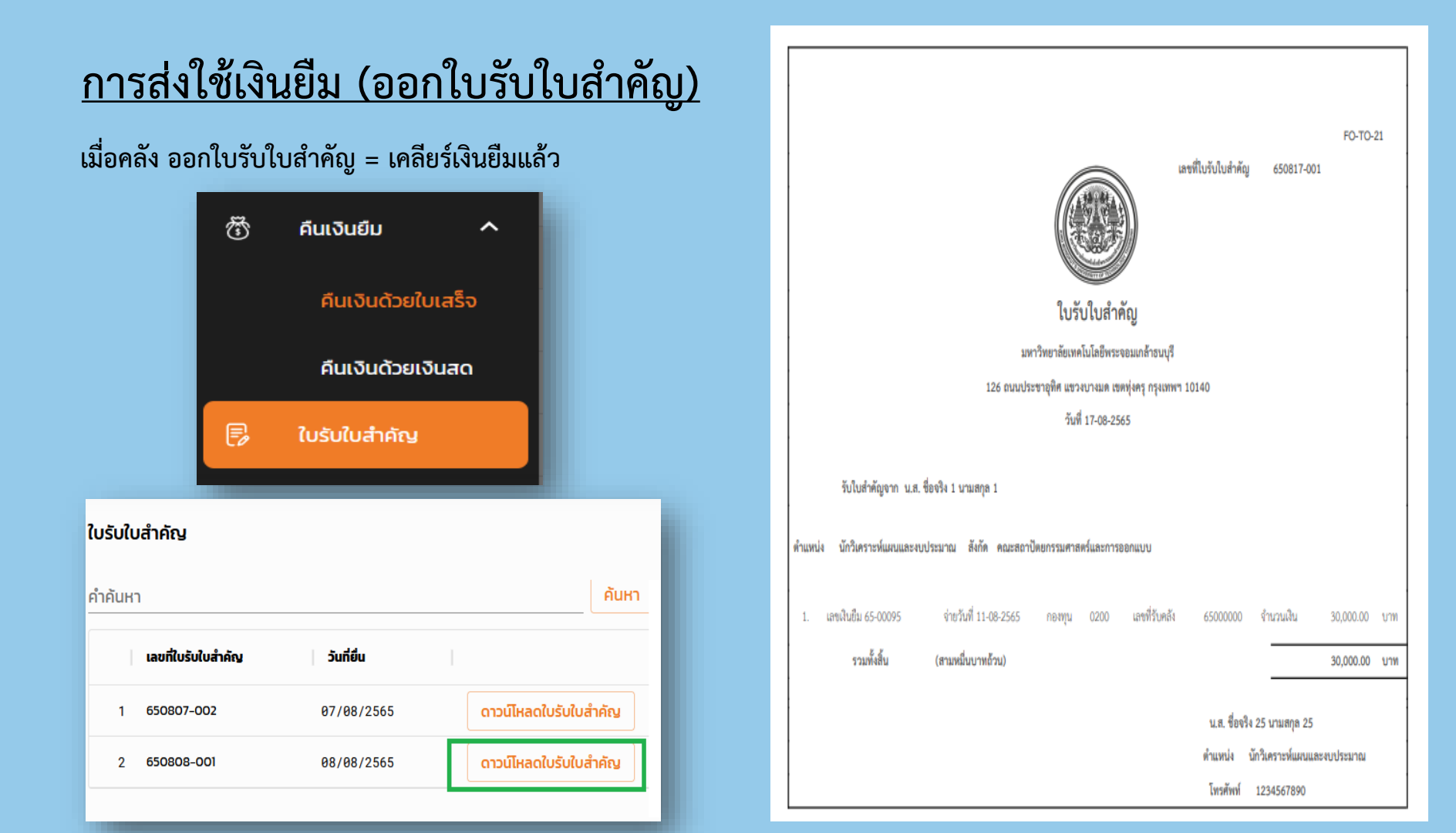

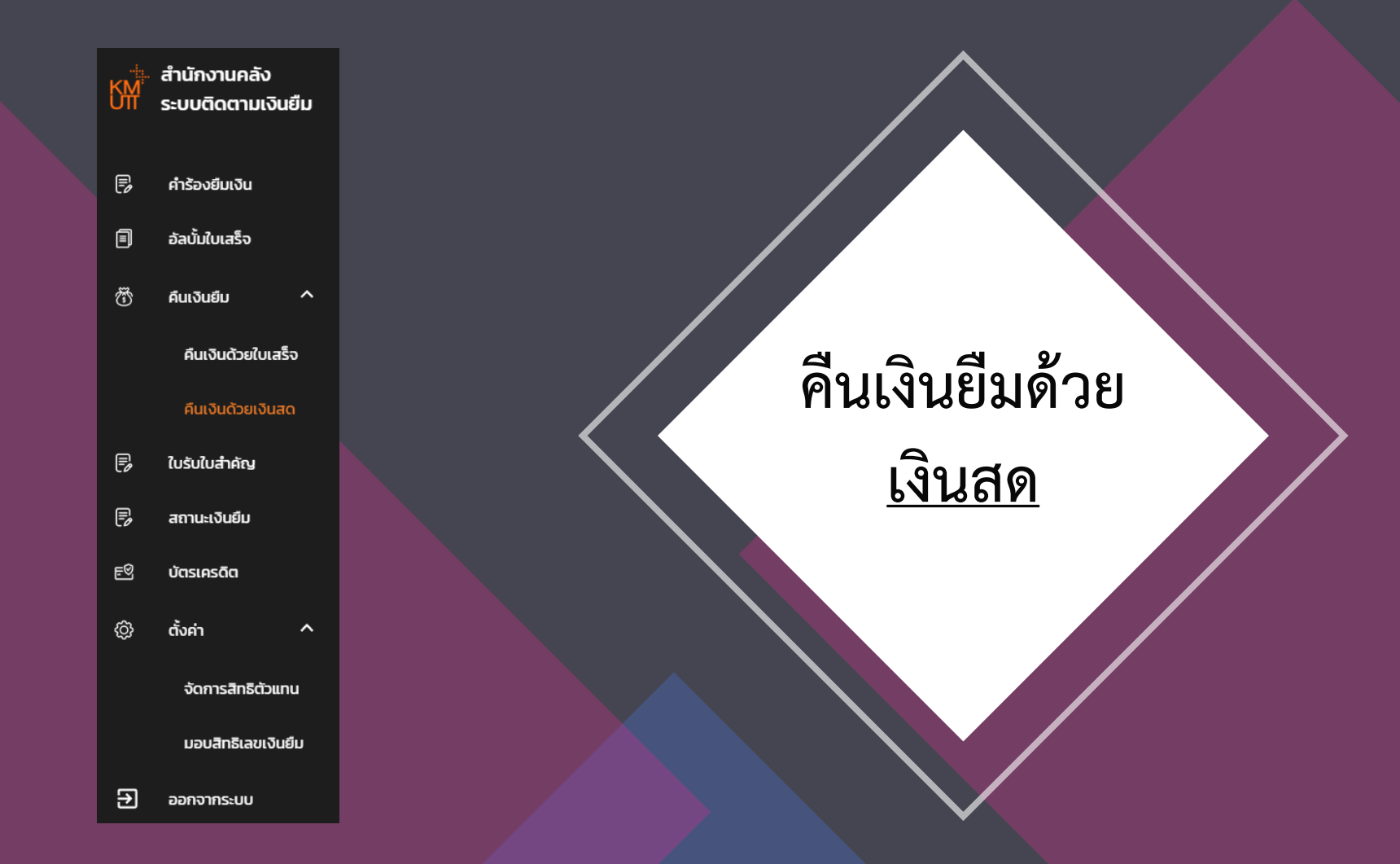

### <u>การคืนเงินยืมด้วยเงินสด</u>

การคืนเงินยืมด้วยเงินสด แนบไฟล์พร้อมกรอกข้อมูลให้ครบถ้วน กดปุ่มบันทึก สถานะจะเปลี่ยนเป็น รอตรวจสอบ

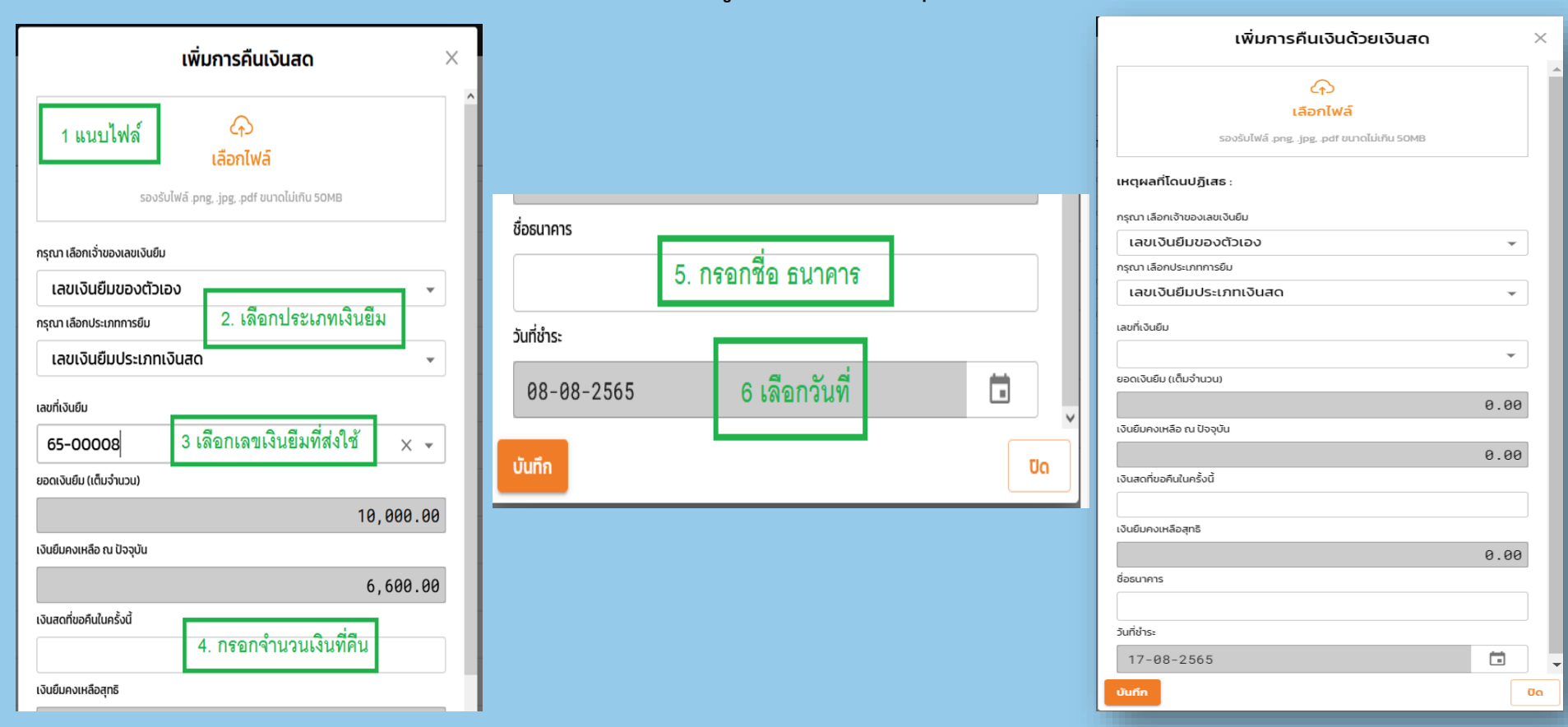

### <u>สถานะต่างๆ ในเมนูการคืนเงินด้วยเงินสด</u>

- รอตรวจสอบ = User ส่งรายละเอียดคืนเงินสดให้คลังตรวจสอบ
- > ส่งคืนแก้ไข = User ต้องทำการแก้ไข และส่งให้คลังตรวจสอบอีกครั้ง

- ผ่านการตรวจสอบ
- = คลังตรวจสอบถูกต้องพร้อมออกใบเสร็จรับเงิน

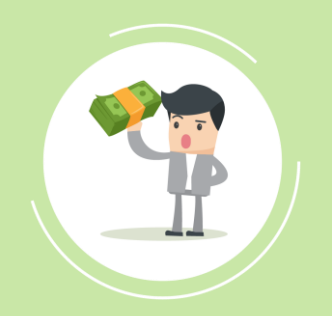

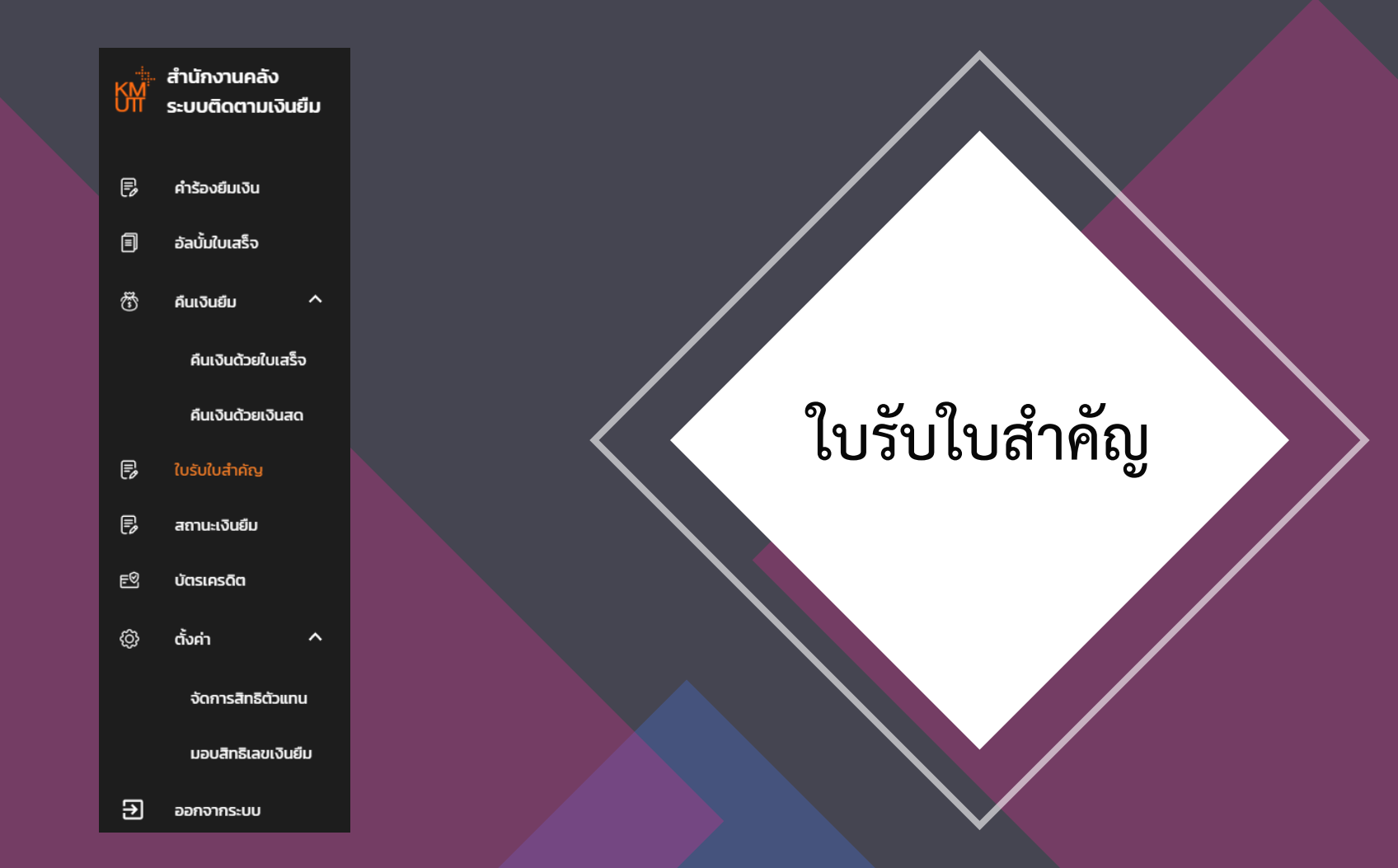

| \equiv 🎬 สำนักงานคลัง - ระบบติดตามเงินยืม | วจริง 1 นามสกุล 1 |                                                        |                                             |                           | 194            | ที่ใบรับใบสำคัญ | 650817-001             | FO-TO-    | -21 |
|-------------------------------------------|-------------------|--------------------------------------------------------|---------------------------------------------|---------------------------|----------------|-----------------|------------------------|-----------|-----|
| ใบรับใบสำคัญ                              |                   |                                                        |                                             | Contraction of the second |                |                 |                        |           |     |
| คำคันหา<br>C650811-02                     | คันหา             |                                                        |                                             | ใบรับใบสำห                | าัญ            |                 |                        |           |     |
| เลขที่ใบรับใบสำคัญ วันที่ยื่น             |                   |                                                        | มหา                                         | าวิทยาลัยเทคโนโลยีพระ     | จอมเกล้าธนบุรี | 0140            |                        |           |     |
| 1 C650811-02 11/08/2565 ดาวน์ไหล          | าใบรับใบสำคัญ     |                                                        | 126 ถินนบระ                                 | วันที่ 17-08-25           | 62<br>65       | 0140            |                        |           |     |
|                                           |                   | รับใบสำคัญจาก น.ส. ซี<br>ดำแหน่ง นักวิเคราะห์แผนและงบบ | อจริง 1 นามสกุล 1<br>ประมาณ สังกัด คณะสถาปั | ตยกรรมศาสตร์และการเ       | ออกแบบ         |                 |                        |           |     |
|                                           |                   |                                                        |                                             |                           |                |                 |                        |           |     |
|                                           |                   | 1. เลขเงินยึม 65-00095                                 | จ่ายวันที่ 11-08-2565                       | กองทุน 0200               | เลขที่รับคลัง  | 65000000        | จำนวนเงิน              | 30,000.00 | บาท |
|                                           |                   | รวมทั้งสิ้น                                            | (สามหมื่นบาทถ้วน)                           |                           |                |                 |                        | 30,000.00 | บาท |
|                                           |                   |                                                        |                                             |                           |                | น.ส. ชื่อจริง   | 25 นามสกุล 25          |           |     |
|                                           |                   |                                                        |                                             |                           |                | ตำแหน่ง บ่      | มักวิเคราะห์แผนและ<br> | งบประมาณ  |     |
|                                           |                   |                                                        |                                             |                           |                | เทรศพท์         | 1234567890             |           |     |

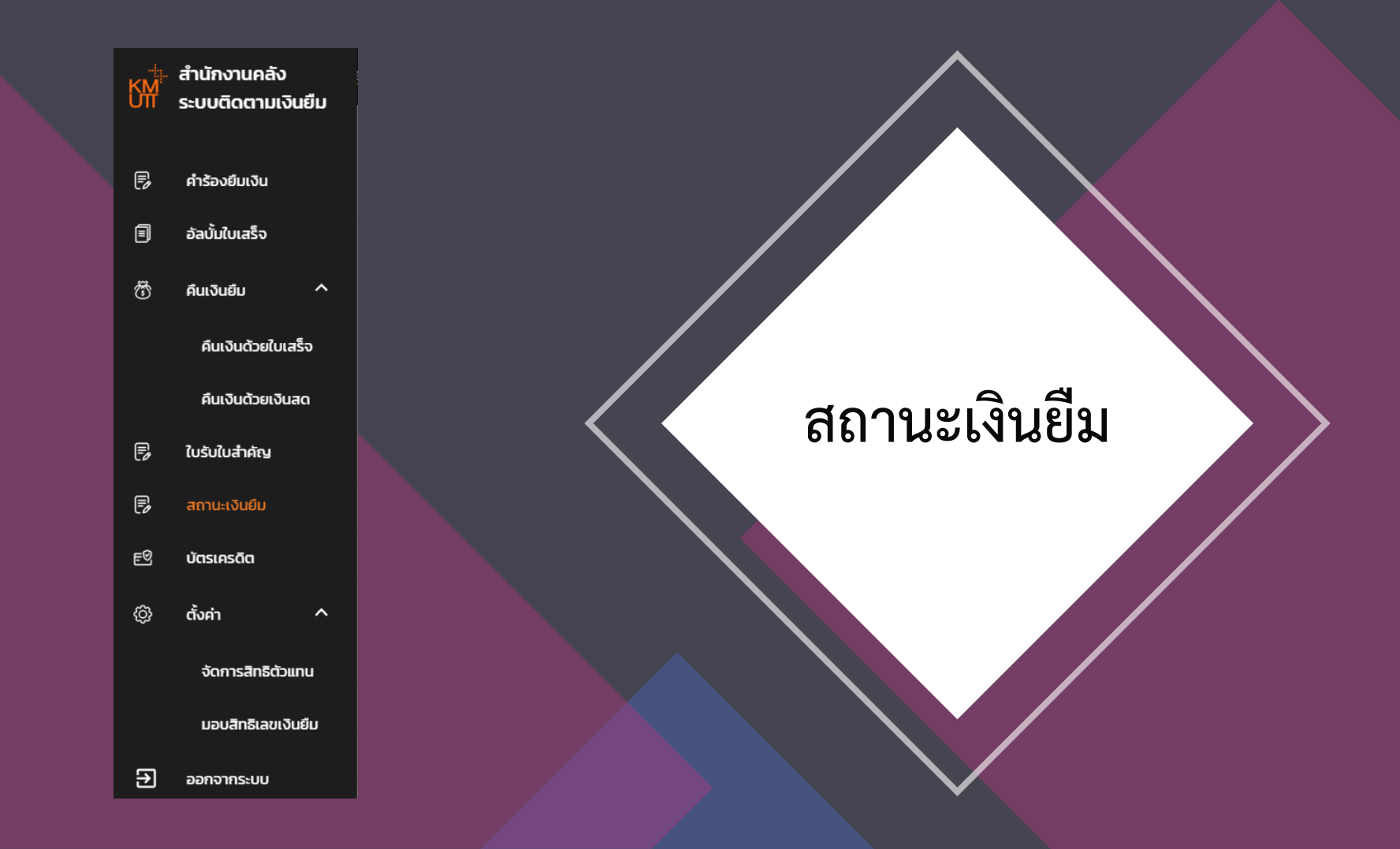

สถานะเงินยืม

| ค่ำค้นหา      |           |                   |                   | กองทุน<br>ทั้งหมด |                  | Ŧ                   | ประเภท<br>ทั้งหมด | สถานะ<br>▼ ทั้งหมด | ٣    | ค้นหา   |
|---------------|-----------|-------------------|-------------------|-------------------|------------------|---------------------|-------------------|--------------------|------|---------|
| เลขที่เงินยืม | <b>∧</b>  | กองทุน            | วันที่ ประเภท     | วงเงินที่ขอเปิด   | ยอดเงินยืมคงค้าง | สถานะ               |                   |                    |      |         |
| 1 65-00005    | R65-00050 | 0100 กองทุนทั่วไป | 16/12/2564 เงินสด | 5,000.00          | 0.00             | ได้รับคืนครบแล้ว    |                   | สัญญาการยืมเงิน    | รายส | ละเอียด |
| 2 65-00006    | R65-00051 | 0100 กองทุนทั่วไป | 16/12/2564 เงินสด | 90,000.00         | 58,000.00        | ได้รับคืนแล้วบางส่ว | u                 | สัญญาการยืมเงิน    | รายส | ละเอียด |
| 3 65-00007    | R65-00052 | 0100 กองทุนทั่วไป | 16/12/2564 เงินสด | 2,500.00          | 100.00           | ได้รับคืนแล้วบางส่ว | u                 | สัญญาการยืมเงิน    | รายส | ละเอียด |
| 4 65-00008    | R65-00053 | 0100 กองทุนทั่วไป | 16/12/2564 เงินสด | 10,000.00         | 6,600.00         | ได้รับคืนแล้วบางส่ว | u                 | สัญญาการยืมเงิน    | รายส | ละเอียด |
| 5 65-00009    | R65-00056 | 0100 กองทุนทั่วไป | 16/12/2564 เงินสด | 4,444.00          | 1,754.00         | ได้รับคืนแล้วบางส่ว | u                 | สัญญาการยืมเงิน    | รายส | ລະເອັຍດ |
| 6 65-00010    | R65-00068 | 0100 กองทุนทั่วไป | 07/01/2565 เงินสด | 90,000.00         | 85,300.00        | ได้รับคืนแล้วบางส่ว | u                 | สัญญาการยืมเงิน    | รายส | ລະເວັຍດ |
| 7 65-00011    | R65-00074 | 0100 กองทุนทั่วไป | 11/01/2565 เงินสด | 5,000.00          | 4,000.00         | ได้รับคืนแล้วบางส่ว | u                 | สัญญาการยืมเงิน    | รายส | ละเอียด |

#### 🔶 รายละเอียดเงินยืม เลขที่ 65-00098

| # | ประเภท    | ก่อนคืน   | คืน       | เหลือ    | รูปภาพใบเสร็จ | สถานะ          | อัพเดท        |   |
|---|-----------|-----------|-----------|----------|---------------|----------------|---------------|---|
| 1 | ชุดใบเบิก | 15,000.00 | 10,000.00 | 5,000.00 | <u>+</u>      | ผ่านการตรวจสอบ | 11/08/2565 15 | : |
| 2 | เงินสด    | 5,000.00  | 5,000.00  | 0.00     | <u>+</u>      | ผ่านการตรวจสอบ | 11/08/2565 15 | : |

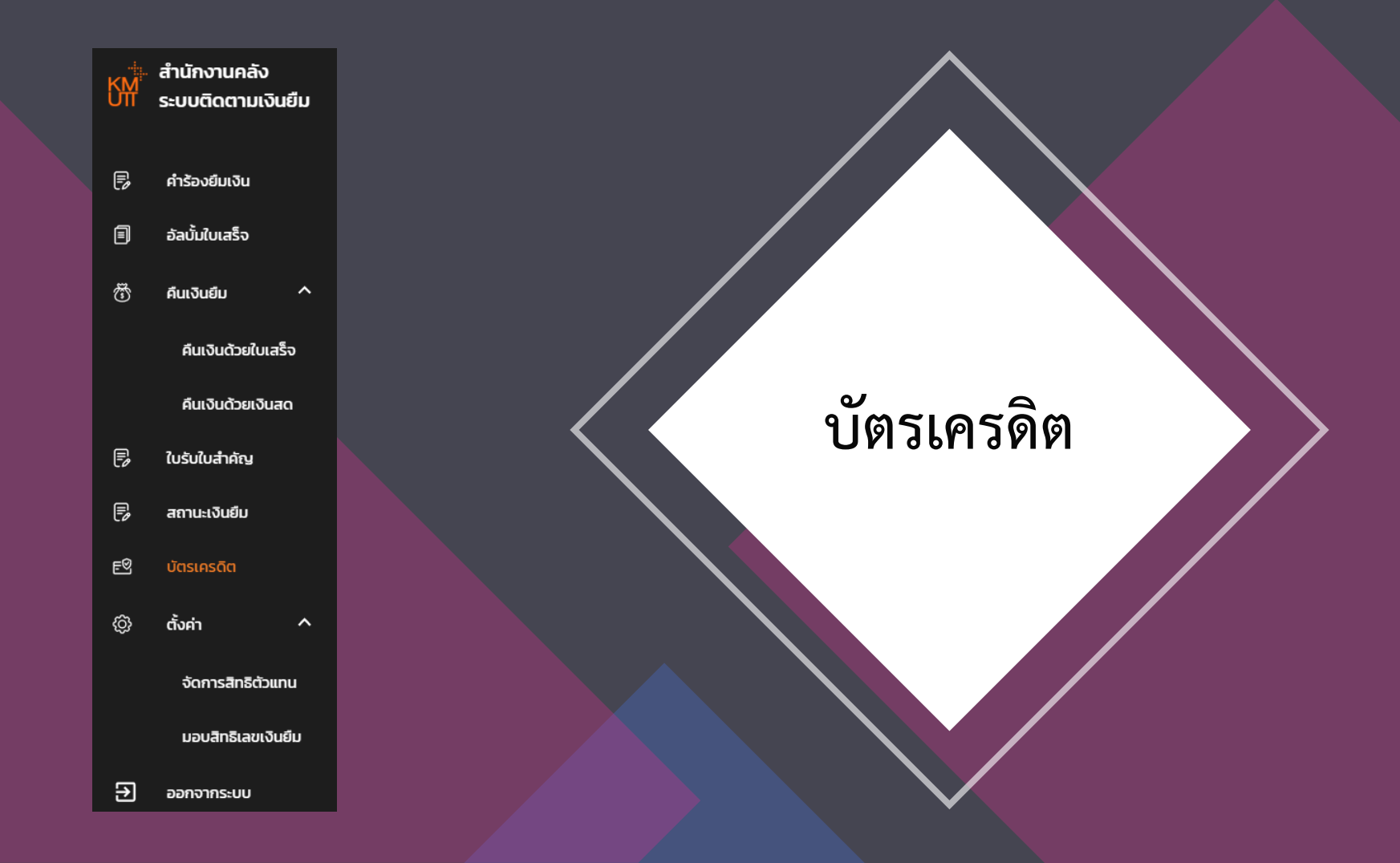

## <u>บัตรเครดิต</u>

### เมนูบัตรเครดิต จะสามารถดาวน์โหลดใบแจ้งหนี้ และแสดงรายละเอียดการใช้บัตรเครดิต

|   | 🗐 ใบรับใบสำคัญ            |          |                    |            |            |
|---|---------------------------|----------|--------------------|------------|------------|
| B |                           | P        | สถานะเงินย์        | iu         |            |
| E |                           | eQ       | บัตรเครดิต         |            |            |
|   |                           | ¢        | ตั้งค่า            |            | ^          |
|   | ผู้ถือครอง                |          | หมายเลขบัตร        |            |            |
| 1 | ชื่อจริง 7 นา             | เมสกุล 7 | 1415254445222222   | ใบแจ้งหนี้ | รายละเอียด |
| 2 | ชื่อจริง 7 นา             | เมสกุล 7 | 1212121212221111   | ใบแจ้งหนี้ | รายละเอียด |
| 3 | ชื่อจริง 7 น <sup>า</sup> | เมสกุล 7 | 1452255252527777   | ใบแจ้งหนี้ | รายละเอียด |
| 4 | ชื่อจริง 7 นา             | เมสกุล 7 | 747474747474747474 | ใบแจ้งหนี้ | รายละเอียด |
|   |                           |          |                    |            |            |

|                            |                                                                   |                                                                                                |                                                                | ประวัติใบแจ้งหนี้                                                                                               |                           |                                                   |                                                             | >                                                              |
|----------------------------|-------------------------------------------------------------------|------------------------------------------------------------------------------------------------|----------------------------------------------------------------|----------------------------------------------------------------------------------------------------|---------------------------|---------------------------------------------------|-------------------------------------------------------------|----------------------------------------------------------------|
|                            | səu 🛧                                                             |                                                                                                |                                                                | วันที่อัพโหลด                                                                                                   |                           |                                                   |                                                             |                                                                |
| 1                          | 2022/02                                                           |                                                                                                |                                                                | 08/04/2565                                                                                                    |                           |                                                   | ์ <u></u> ± ถา                                              | าวน์โหลดไฟล์                                                   |
| 2                          | 2022/03                                                           |                                                                                                |                                                                | 08/04/2565                                                                                                    |                           |                                                   | 🛓 ດ <sup>-</sup>                                            | าวน์โหลดไฟล์                                                   |
|                            |                                                                   |                                                                                                |                                                                |                                                                                                    |                           |                                                   |                                                             | Ūc                                                             |
|                            |                                                                   |                                                                                                |                                                                | AC 1019 232                                                                                                    |                           |                                                   |                                                             |                                                                |
|                            |                                                                   |                                                                                                |                                                                | ประวัติการใช้งานบัตรเคร                                                                                         | รดิต                      |                                                   |                                                             | 2                                                              |
| าารแสด                     | ดงผลข้อมูล                                                        | รายละเอียดทั้งหมด 👻                                                                            | เลืออกตามร                                                     | ประวัติการใช้งานบัตรเคร<br>อบบิล กรุณาเลือก ปี 👻                                                                | รดิต<br>กรุณาเลือกเดือน 👻 | ค้นหา                                             | ล้างการตั้งค่า                                              | ;<br>]                                                         |
| าารแสด<br>#                | ดงผลข้อมูล<br>เลขเงินยืม                                          | รายละเอียดทั้งหมด 👻<br>วันที่บันทึก                                                            | เลืออกตามร<br>วันที่ใช้                                        | ประวัติการใช้งานบัตรเคร<br>อบบิล กรุณาเลือก ปี 👻<br>รัณลัง                                                      | รดิต<br>กรุณาเลือกเดือน 👻 | ค้นหา<br>ยอดที่ใช้                                | ล้างการตั้งค่า<br>สกุลเงิน                                  | )<br>ยอดบันทึก                                                 |
| าารแสด<br>#<br>1           | ดงผลข้อมูล<br><b>เลขเงินยืม</b><br>c65-00012/220                  | รายละเอียดทั้งหมด <del>-</del><br>วันที่บันทึก<br><sup>03</sup> 2021-08-26                     | เลืออกตามร<br><b>วันที่ใช้</b><br>25/8/2021                    | ประวัติการใช้งานบัตรเคร<br>เอบบิล กรุณาเลือก ปี 🗸<br>รัณค้า<br>88888881, Llc                                    | รดิต<br>กรุณาเลือกเดือน 🗸 | <mark>คันหา</mark><br>ยอดที่ใช้<br>60.00          | <b>ล้างการตั้งค่า</b><br>ส <b>ղลเงิน</b><br>ปรอ             | )<br>ยอดบันทึก<br>33.00                                        |
| ארר<br>#<br>1<br>2         | ดงผลข้อมูล<br><b>เลขเงินยิม</b><br>c65-00012/220<br>c65-00012/220 | รายละเอียดทั้งหมด <del>-</del><br>วันที่บันทึก<br><sup>D3</sup> 2021-08-26<br>D3 2021-08-26    | เลืออกตามร<br>รันศัชั<br>25/8/2021<br>25/8/2021                | ประวัติการใช้งานบัตรเคร<br>เอบบิล กรุณาเลือก ปี -<br>ร้านค้า<br>88888881, Lic<br>88888882, Lic                  | รดิต<br>กรุณาเลือกเดือน 👻 | <mark>คันหา</mark><br>ยอดที่ใช้<br>60.00          | ส้างการตั้งค่า<br>สกุลเงิน<br> <br>บรม<br>บรม               | 2<br>2000<br>2000<br>2000<br>2000<br>2000<br>2000<br>2000<br>2 |
| การแสง<br>#<br>1<br>2<br>3 | ดงผลข้อมูล<br>เลขเงินยืม<br>c65-00012/22<br>c65-00012/22          | รายละเอียดทั้งหมด <del>-</del><br><b>วมที่งันทึก</b><br>2021-08-26<br>2021-08-26<br>2021-08-26 | เลืออกตามร<br>รันที่ใช้<br>25/8/2021<br>25/8/2021<br>25/8/2021 | ประวัติการใช้งานบัตรเคร<br>เอบบิล กรุณาเลือก ปี →<br>ร้านล้า<br>88888881, Llc<br>88888881, Llc<br>88888881, Llc | รดิต<br>กรุณาเลือกเดือน 👻 | <mark>คันหา</mark><br>ยอดที่ใช้<br>60.00<br>60.00 | ล้างการตั้งค่า       สกุลเงิน       บรอ       บรอ       บรอ | )<br>ອວດນັບເກົກ<br>33.00<br>44.00<br>181.00                    |

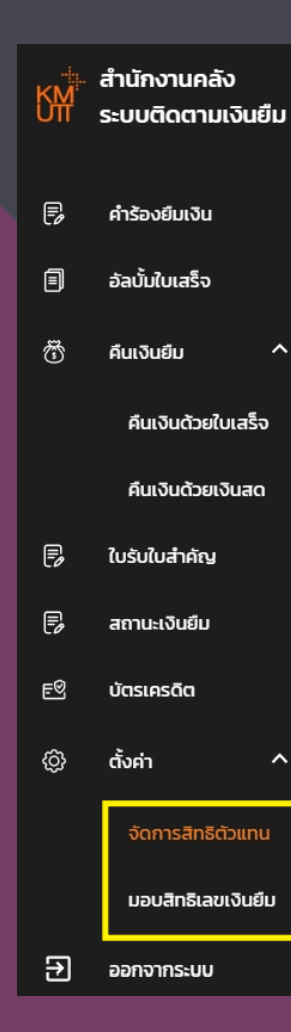

จัดการสิทธิตัวแทน และการมอบสิทธิ เลขเงินยืม

### <u>จัดการสิทธิตัวแทน</u>

จัดการสิทธิตัวแทน คือ User สามารถ Login เพื่อดำเนินการแทนผู้ยืม <u>ทั้งในส่วนของการยืมและส่งใช้เงินยืม</u>

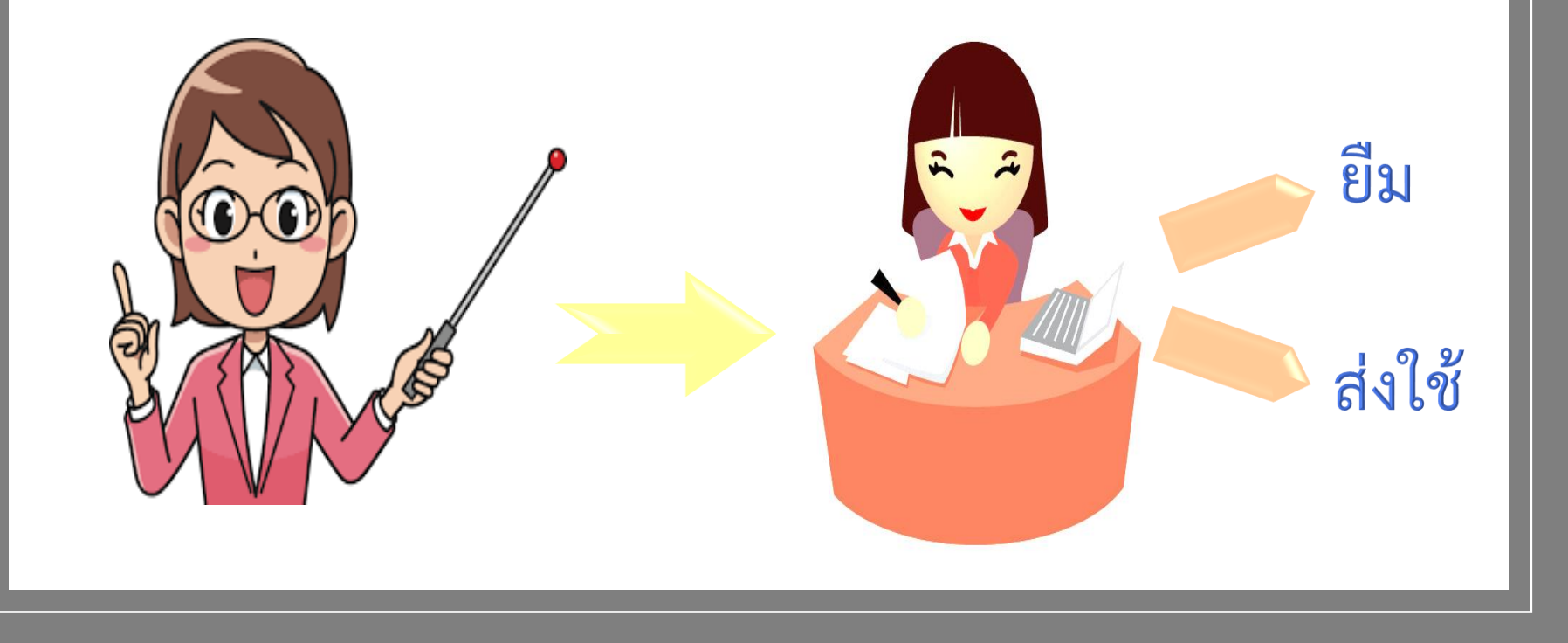

### <u>จัดการสิทธิตัวแทน</u>

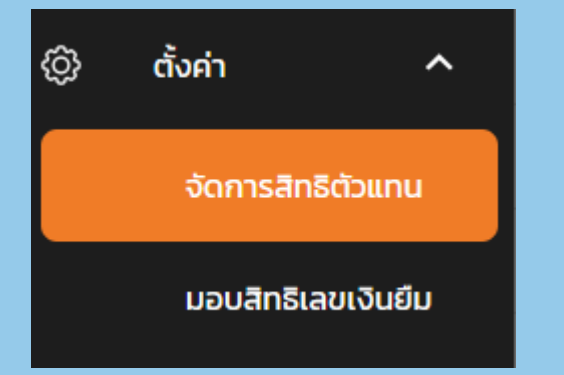

| รายชื่อตัวแทน |                      |                                              |                |  |  |
|---------------|----------------------|----------------------------------------------|----------------|--|--|
| คำคันหา       |                      | <sup>สถานะ</sup><br>ทั้งหมด <del>-</del> ค้น | หา เพิ่มตัวแทน |  |  |
| # รหัสพนักงาน | ชื่อ-นามสกุล         | สถานะ                                        |                |  |  |
| 1 1           | ชื่อจริง 1 นามสกุล 1 | ใช้งานอยุ                                    | สบา            |  |  |
| 2 8           | ชื่อจริง 8 นามสกุล 8 | ใช้งานอยุ                                    | สบา            |  |  |
|               |                      |                                              |                |  |  |

| เพิ่มตัวแทน            |             |                                              |       |  |  |
|------------------------|-------------|----------------------------------------------|-------|--|--|
| คำคันหา                |             |                                              | ค้นหา |  |  |
| #   ชื่อ-นามสกุล       | รหัสพนักงาน | หน่วยงาน                                     | 1     |  |  |
| 4 ชื่อจริง 4 นามสกุล 4 | 4           | มจธ.(บางมด) - คณะสถาปัตยกรรมศาสตร์และการออกแ | UU    |  |  |
| 5 ชื่อจริง 5 นามสกุล 5 | 5           | มจธ.(บางมด) - คณะสถาปัตยกรรมศาสตร์และการออกแ | UU    |  |  |
| เลือก                  | _           |                                              | ΰο    |  |  |

### <u>จัดการสิทธิตัวแทน</u>

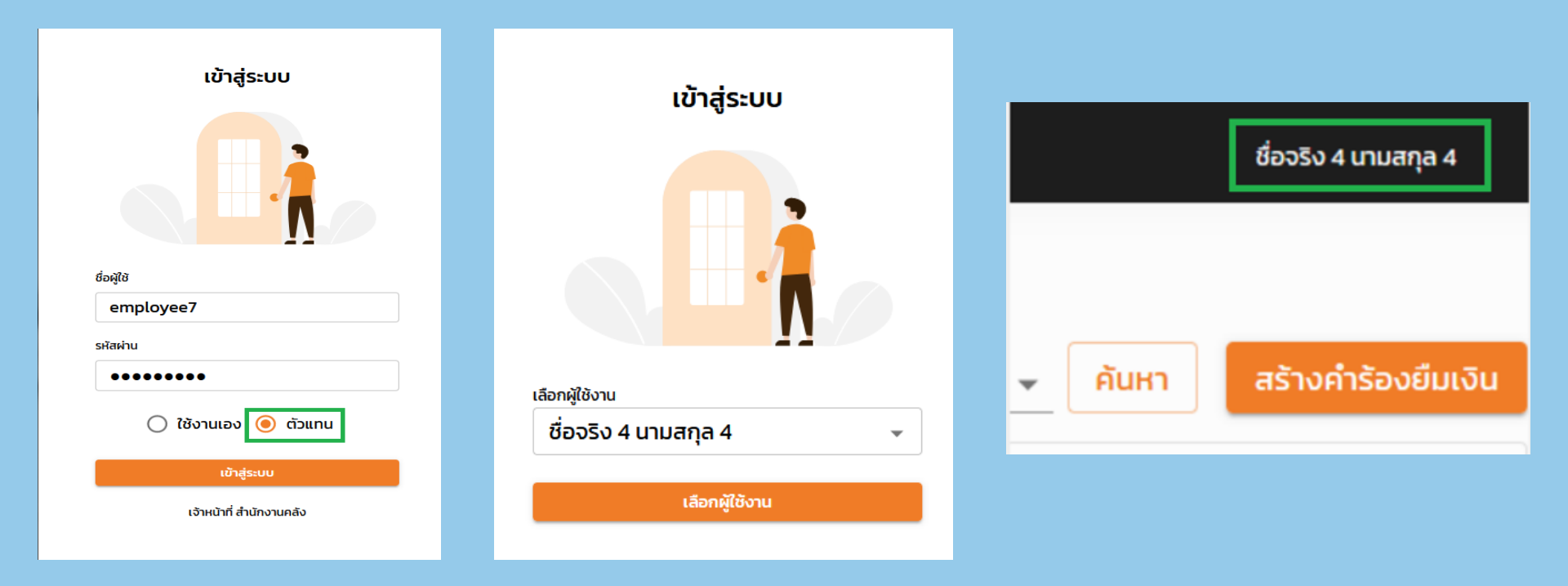

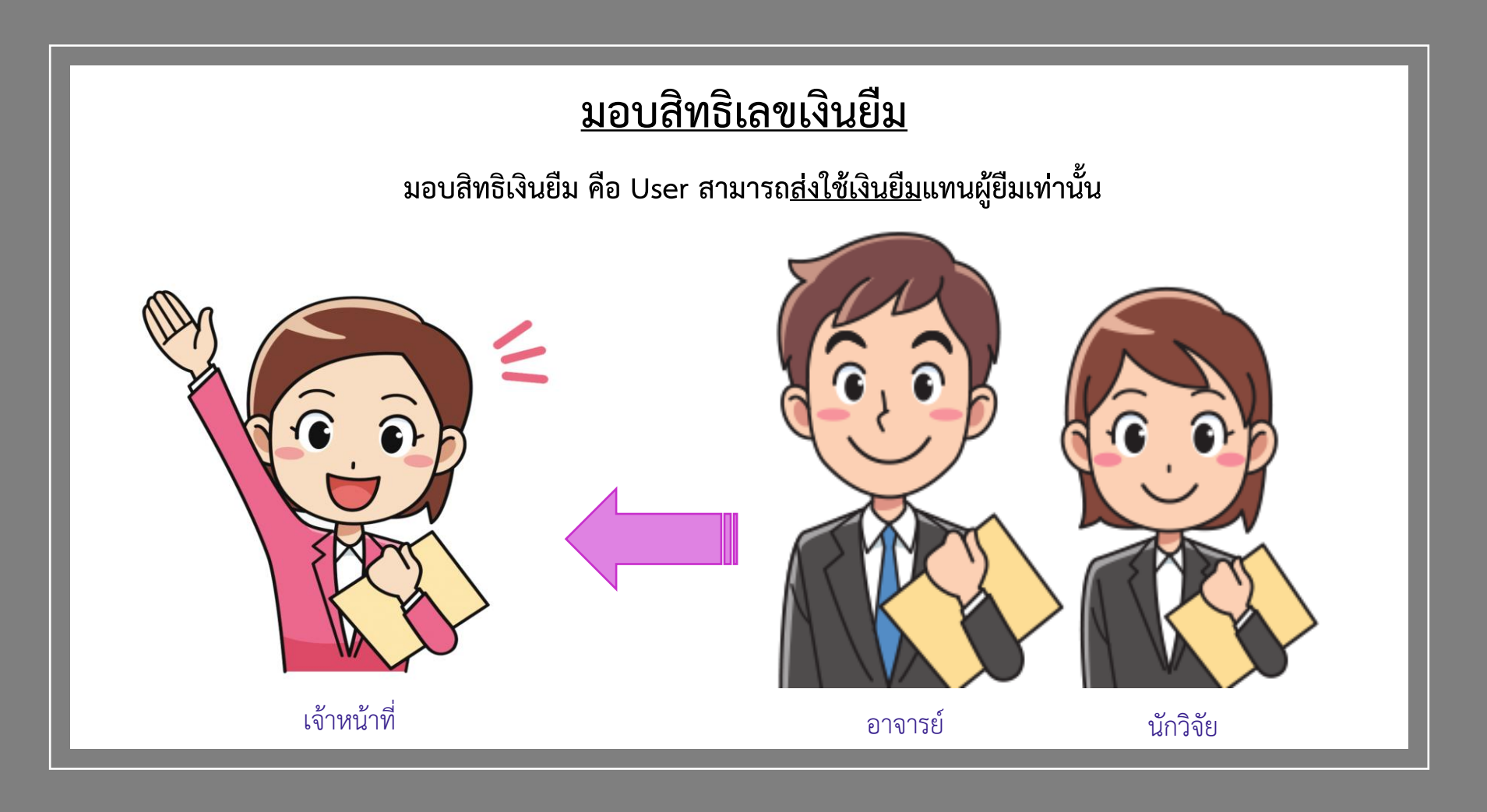

### <u>มอบสิทธิเลขเงินยืม</u>

| ŵ                      | ຕັ້งค่า ^                               |   | มอบสิทธิเลขเงินยืม  |                      |                            |  |  |
|------------------------|-----------------------------------------|---|---------------------|----------------------|----------------------------|--|--|
| Ĩ                      |                                         |   | คำค้นหา             |                      | ค้นหา มอบสิทธิ             |  |  |
|                        | จัดการสิทธิตัวแทน<br>มอบสิทธิเลขเงินยืม |   | # รหัสพนักงาน       | ชื่อ-นามสกุล         |                            |  |  |
|                        |                                         |   | 1 1                 | ชื่อจริง 1 นามสกุล 1 | au                         |  |  |
|                        |                                         |   | 2 8                 | ชื่อจริง 8 นามสกุล 8 | au                         |  |  |
|                        |                                         |   |                     |                      |                            |  |  |
|                        |                                         |   | มอบสิทธิ์เลขเงินยืม |                      | ×                          |  |  |
| คำคันห                 | 1                                       |   |                     |                      | ค้นหา                      |  |  |
|                        |                                         |   |                     |                      | ^                          |  |  |
| #                      | # ชื่อ-นามสกุล                          |   | nu                  | หน่วยงาน             |                            |  |  |
| 4                      | 4 ชื่อจริง 4 นามสกุล 4                  |   |                     | มจธ.(บางมด) - คณะสถา | ปัตยกรรมศาสตร์และการออกแบบ |  |  |
| 5 ชื่อจริง 5 นามสกุล 5 |                                         | 5 |                     | มจธ.(บางมด) - คณะสถา | ปัตยกรรมศาสตร์และการออกแบบ |  |  |
| เลือก                  |                                         |   |                     |                      | Ug                         |  |  |

### <u>มอบสิทธิเลขเงินยืม</u>

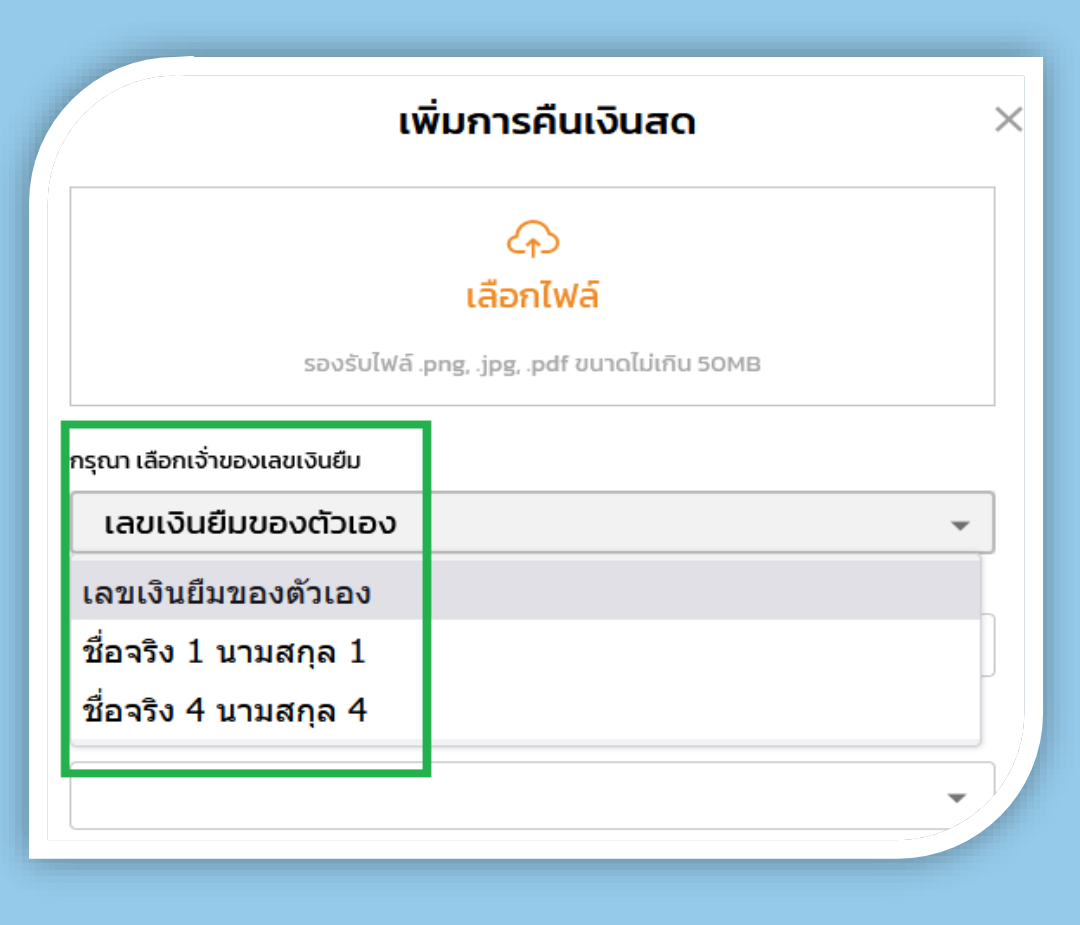

## ช่องทางเข้าใช้งานระบบ ผ่าน My Portal

เจ้าหน้าที่ประสานงาน น.ส.สุภาวดี หมัดเดวอ สำนักงานคลัง โทร.8123

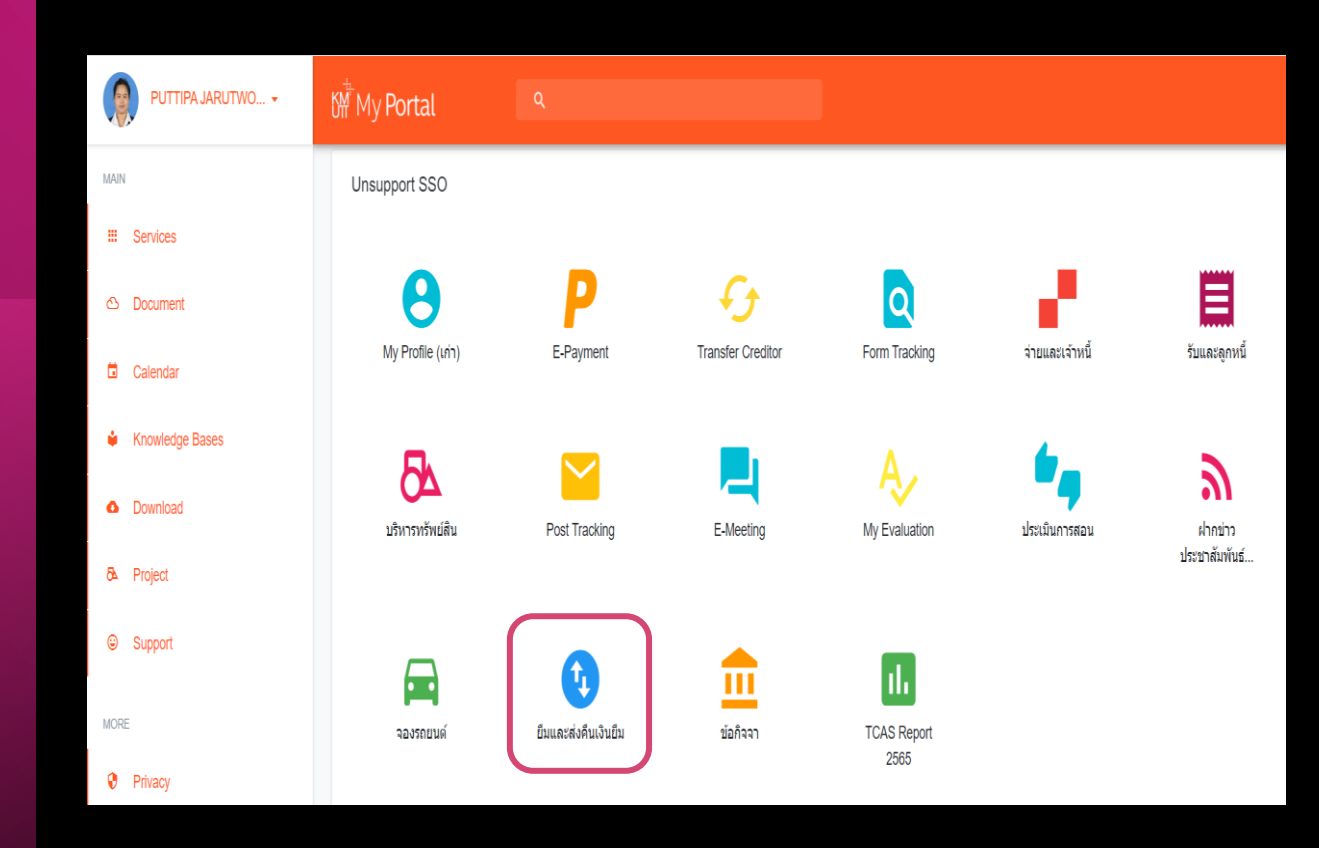

# แบบประเมินหลังการอบรม

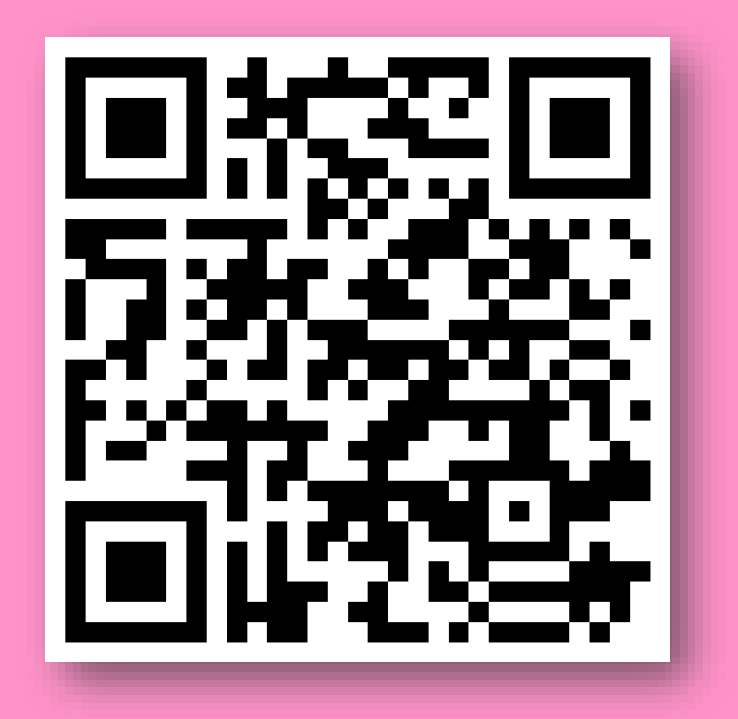

https://forms.office.com/r/JAptEm4h6n

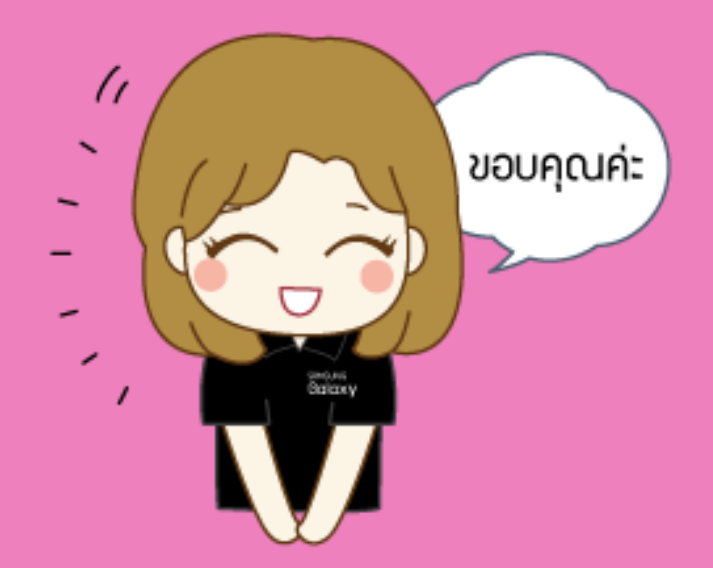